Persian

# راهنمای اولیه کتابخانه دانشگاه توهوکو

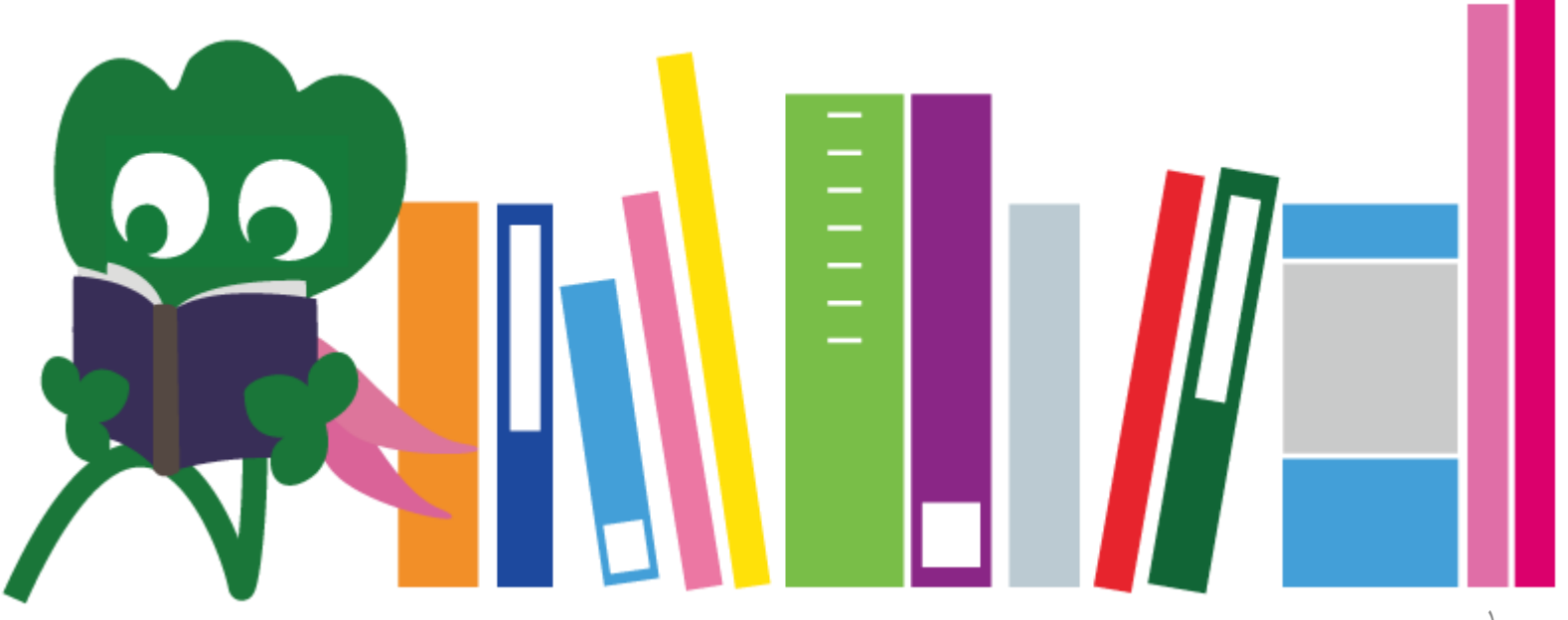

2017 Tohoku University Main Library

فهرست مطالب

| ۴    | I. كتابخانه دانشگاه توهوكو             |
|------|----------------------------------------|
| ۵    | ١. مقدمه                               |
| ۷    | ۲. درباره کتابخانه مرکزی               |
| ۸    | ۲–۱. اطلاعات اوليه                     |
| ۱۳   | ۲-۲. در کتابخانه چه می توان انجام داد؟ |
| ۲١.  | ۲-۳. راهنمای طبقات                     |
| ۳۳ . | II. بازیابی اطلاعات                    |
| 34   | ۰. جستجوی OPAC                         |
| ۳۵   | ۱–۱. جستجوي كتاب                       |
| ۴.   | ۲-۱. جستجوی نشریات                     |
| ۴۳   | ۲. نحوه استفاده از پایگاه داده ها      |
| ۴۵ . | ۱−۲. مقالات CiNii                      |
| 49   |                                        |
| ۵۲.  |                                        |

فهرست مطالب

| ۵۵ |                                   |
|----|-----------------------------------|
| ۵۹ | ۲–۲. دسترسی از خارج دانشگاه       |
| ۶٣ | III. ساير خدمات                   |
| 94 | ۱. استفاده از اینترنت در کتابخانه |
| 99 | ۲. سایت کتابخانه دانشگاه توهوکو   |
| ۶۷ | My library ۱۰-۲                   |
| ۶٨ | ۲-۲. سفارش کتاب ها و مقالات       |
| ۷۳ | ۲–۳. رزرو تسهیلات                 |
| ۷۴ | ۳. سایر موارد۳                    |
| ۷۵ | ۳–۱.میز دانشجویان بین الملل       |
| ٧٧ | ۳–۲. فيسبوک/ توئيتر               |

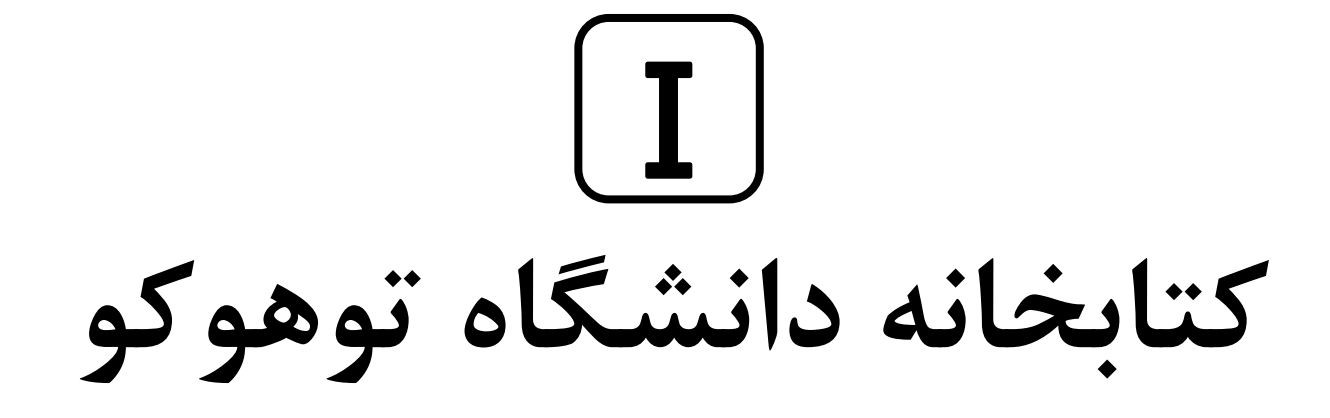

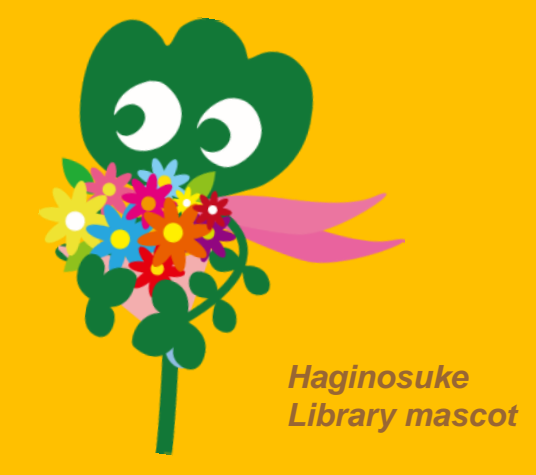

۱. مقدمه

### کتابخانه دانشگاه توهو کو • تعداد مجموعه ها: بیش از چهار میلیون

تاریخچه دوئن ۱۹۰۷: تاسیس دانشگاه امپراطوری توهو کو دوئن ۱۹۱۱:تاسیس کتابخانه (آرشیو کنونی کتابخانه، کاتاهیرا) دوئن ۱۹۴۹: تاسیس مجدد دانشگاه توهو کو (سیستم جدید) دو نوامبر ۱۹۴۳:انتقال کتابخانه مرکزی به کاوائوچی در کتابخانه در کتابخانه توهو کو دوئن ۲۰۰۷: صدمین سالگرد تاسیس کتابخانه دانشگاه توهو کو دوئن ۲۰۱۴: نوسازی کلی کتابخانه دانشگاه از موهو کو

کتابخانه های دانشگاه توهوکو

كتابخانه يزشكي

(پردیس Seiryo)

Kita-Aobayama کتابخانه (پردیس Aobayama)

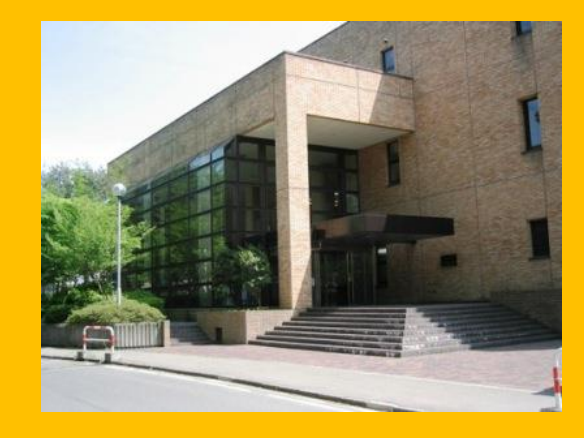

ساير

(پردیس Katahira و غیره)

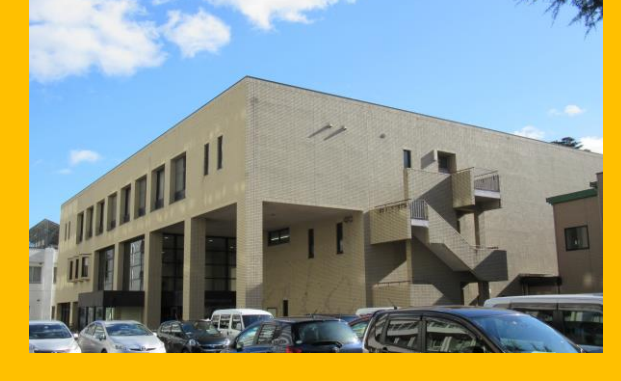

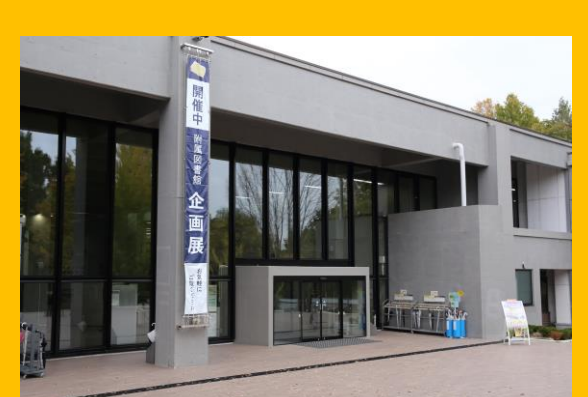

کتابخانه مرکزی

(Kawauchi پردیس)

کتابخانه مهندسی (پردیس Aobayama)

کتابخانه کشاورزی (پردیس Aobayama)

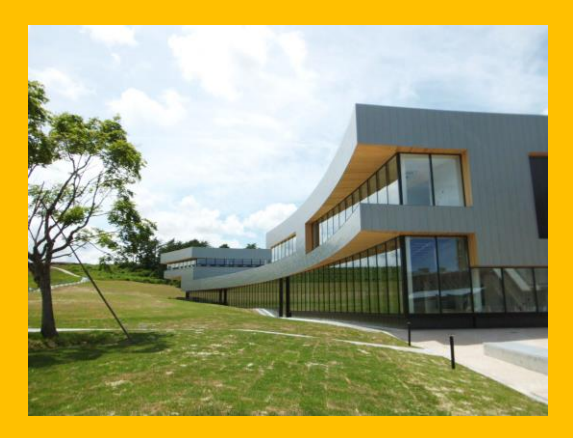

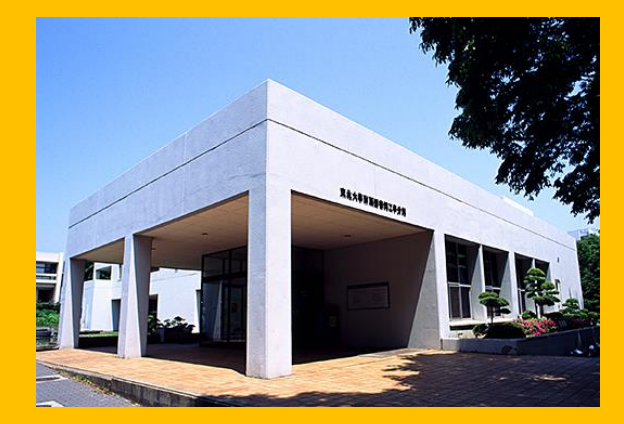

## ۲. درباره کتابخانه مرکزی

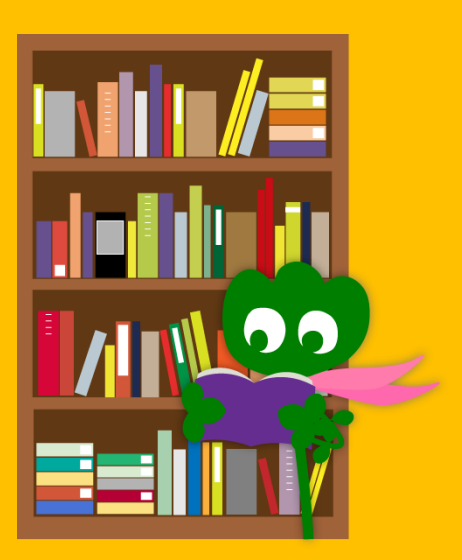

# ۲–۲. اطلاعات اولیه کتاب برای دانشجویان کارشناسی

- کتاب در مورد علوم انسانی و هنر
  - بیش از ۲.۸ میلیون کتاب

(چهار میلیون در کل دانشگاه توهوکو)

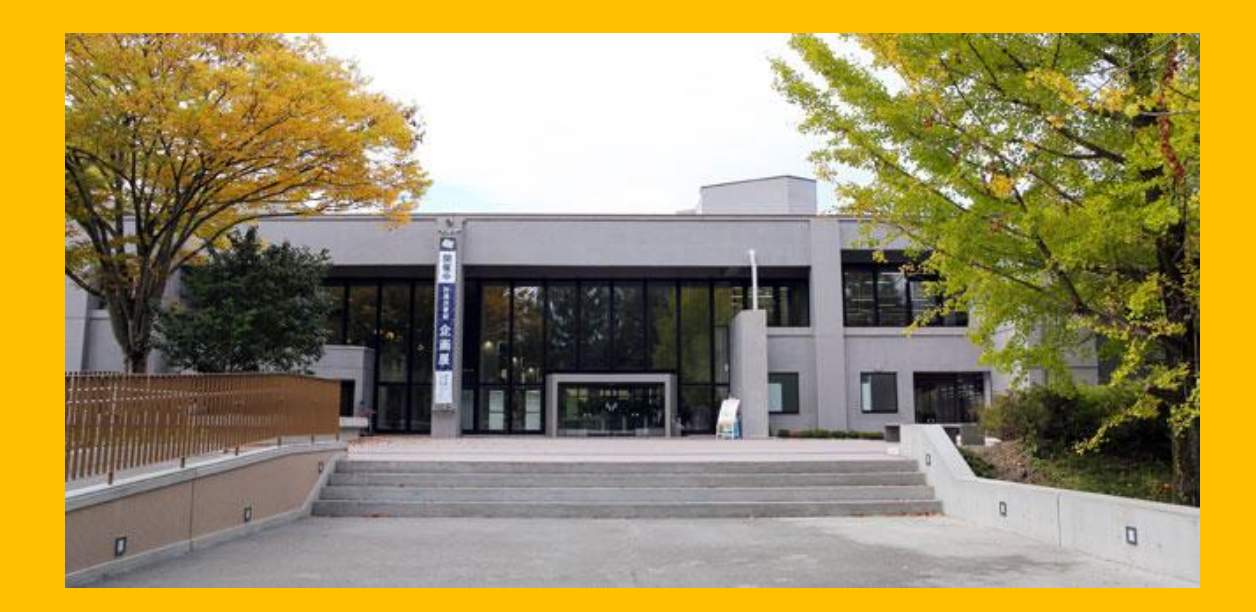

کتابخانه مرکزی شامل دو ساختمان است

ساختمان یک ساختمان دو طبقات ۱ تا ۳: مجلات شامل کتاب ها برای مطالعه و تحقیق طبقه ۴: مجموعه قديمي و ارزنده

## ساعات کاری

• روزهای هفته ساختمان یک ۸:۰۰ تا ۲۲:۰۰ ساختمان دو ۸:۴۵ تا ۱۷:۰۰

آخرهفته/ تعطیلات
 ساختمان یک: ۰۰:۰۰ تا ۲۲:۰۰
 ساختمان دو: تعطیل
 \* ساعات کاری برای هر کتابخانه متفاوت است

## ورود به کتابخانه

#### نیاز به استفاده از کارت دانشجویی یا سایر کارت های شناسایی

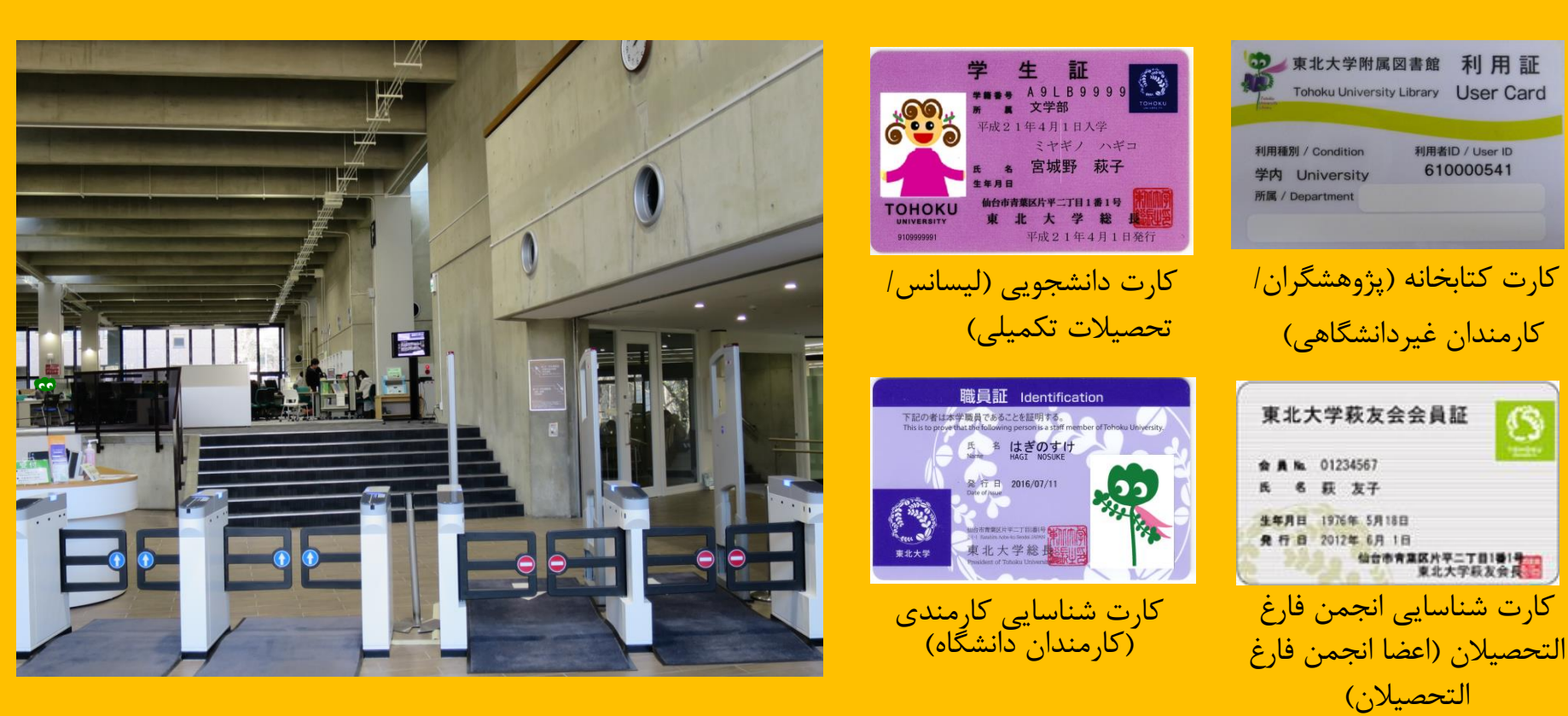

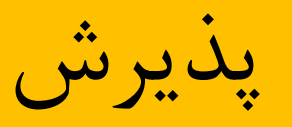

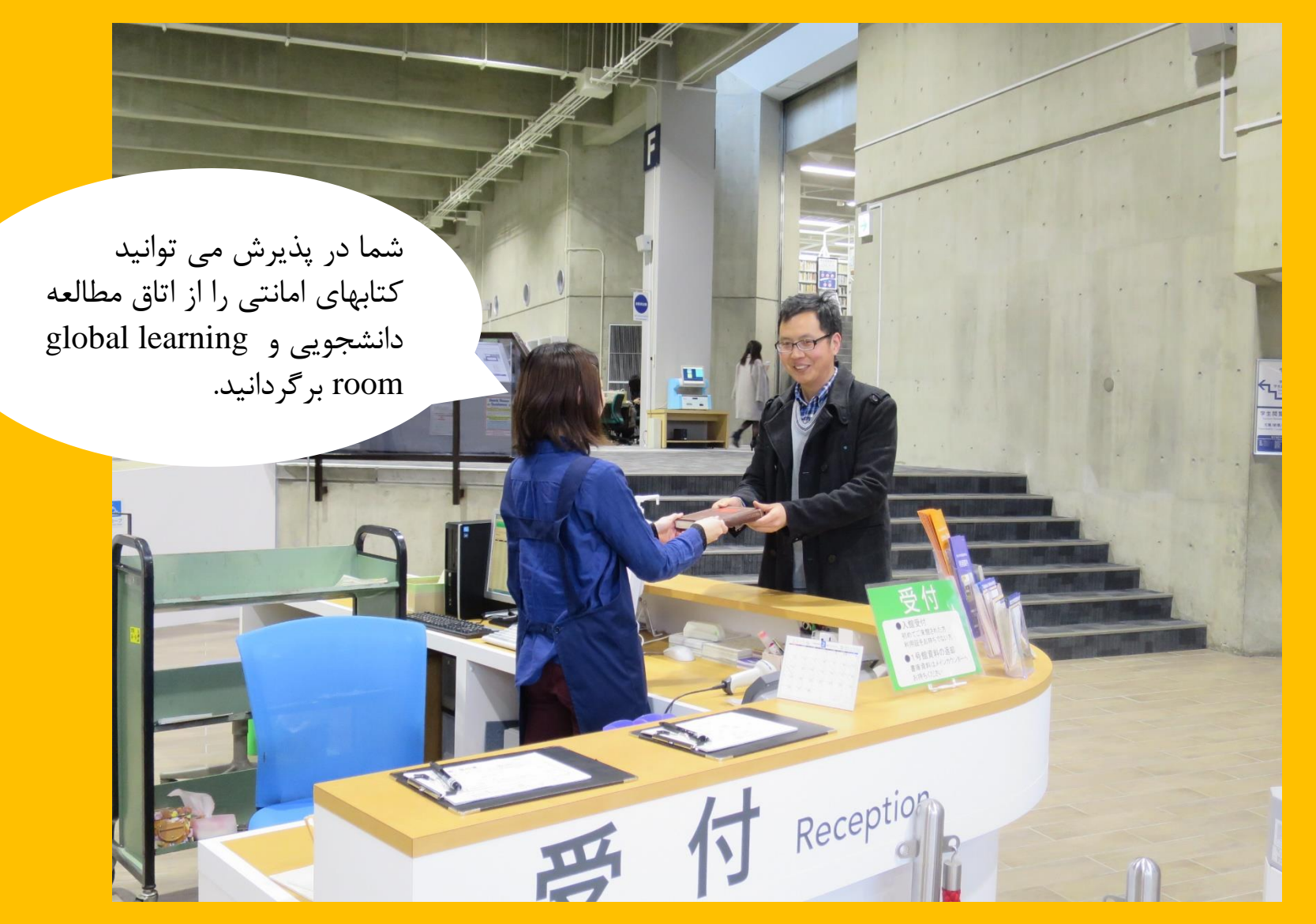

## ۲-۲. در کتابخانه چه می توان انجام داد؟

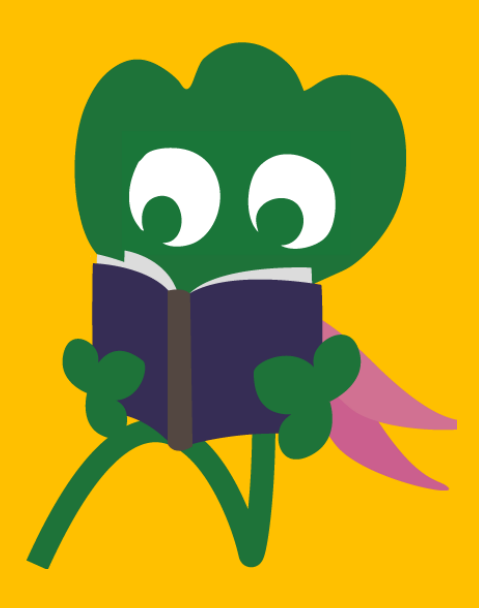

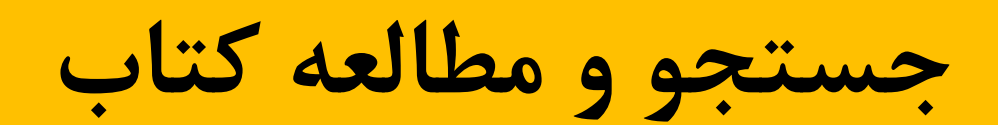

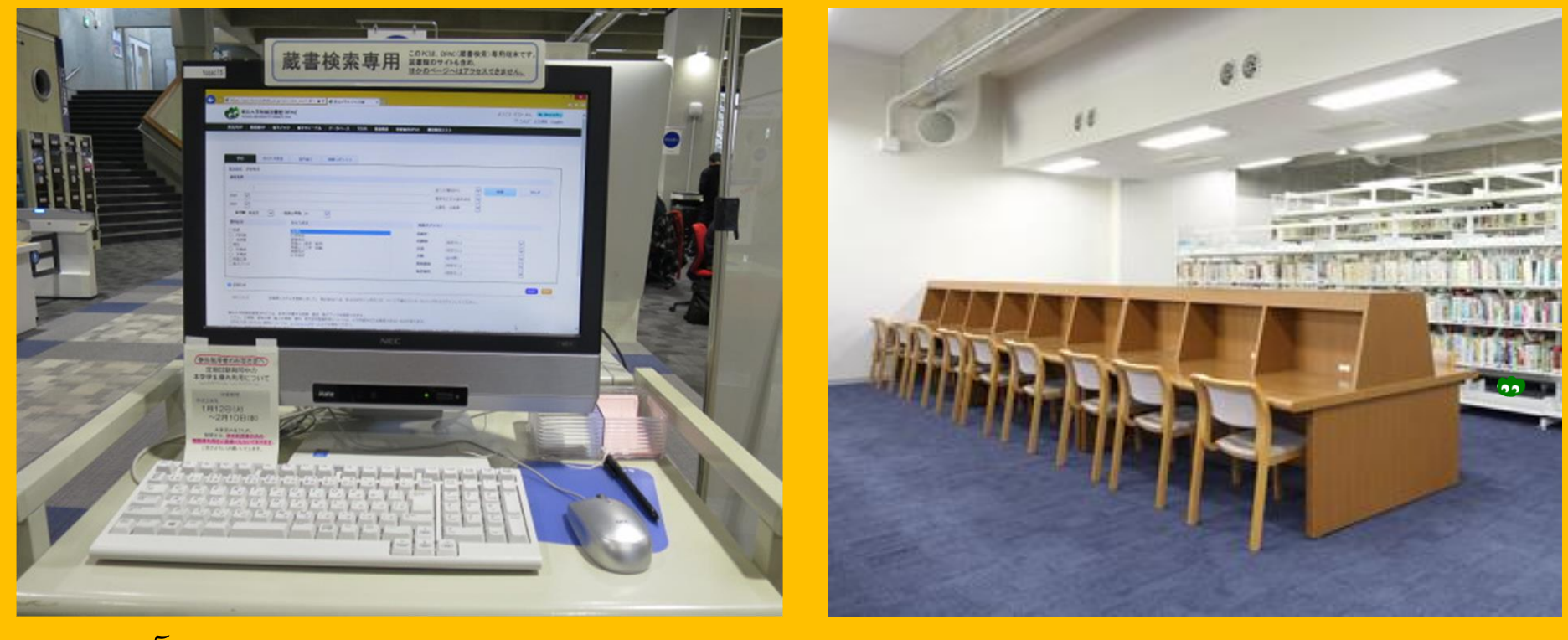

مطالعه

فهرست دسترسی عمومی آنلاین (OPAC)

## کپی و امانت کتاب

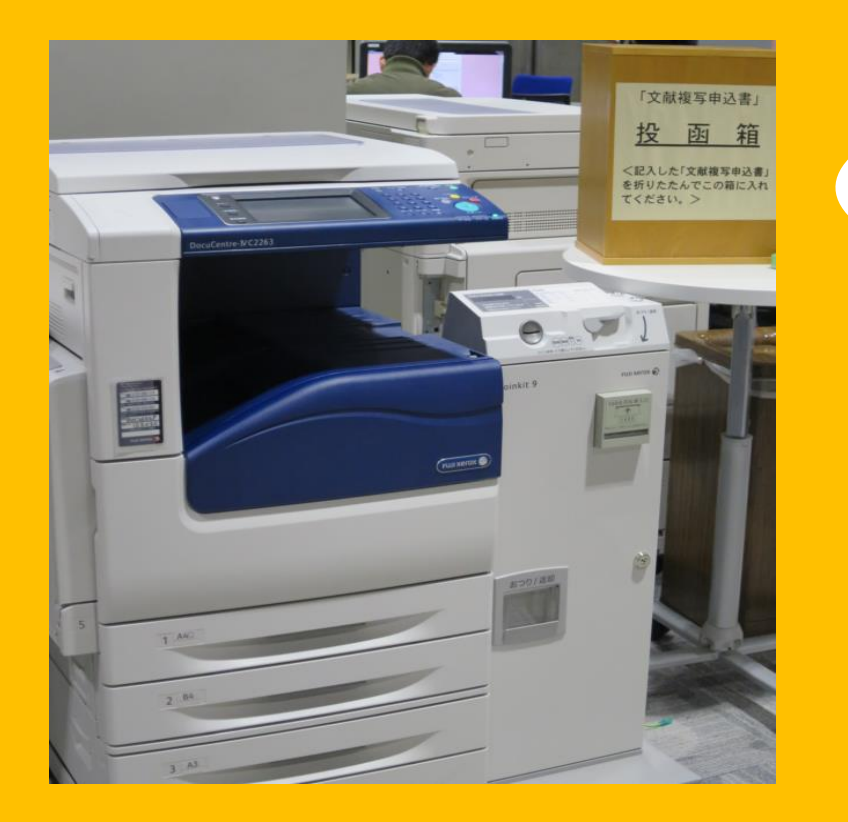

فوتوکپی: ۳ دستگاه کپی در ساختمان ۱ و ۲ دستگاه در ساختمان ۲

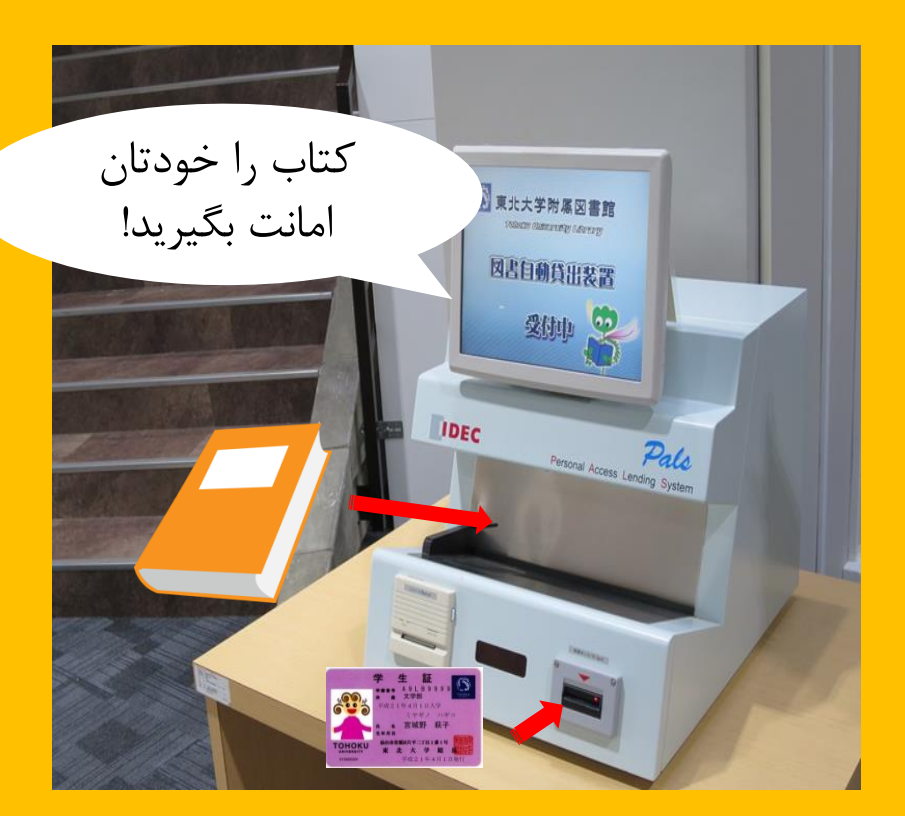

امانت کتاب: الزام به استفاده از کارت دانشجویی یا کتابخانه

محدودیت تعداد و زمان امانت

| مجلات  | مخزن کتاب    | اتاق مطالعه<br>دانشجویی |         |
|--------|--------------|-------------------------|---------|
|        | 70<br>1:00 8 | ۱.                      | ليسانس  |
| ۵      | ۵۰           | 1.                      | تحصيلات |
| ۱ هفته | ۶ هفته       | ۳ هفته                  | تكميلى  |

• رزرو و کتاب و تمدید زمان امانت از طریق «My Library» امکان پذیر است.

• شرایط آمانت برای هر کتابخانه متفاوت است.

رایانه ها و شبکه بی سیم

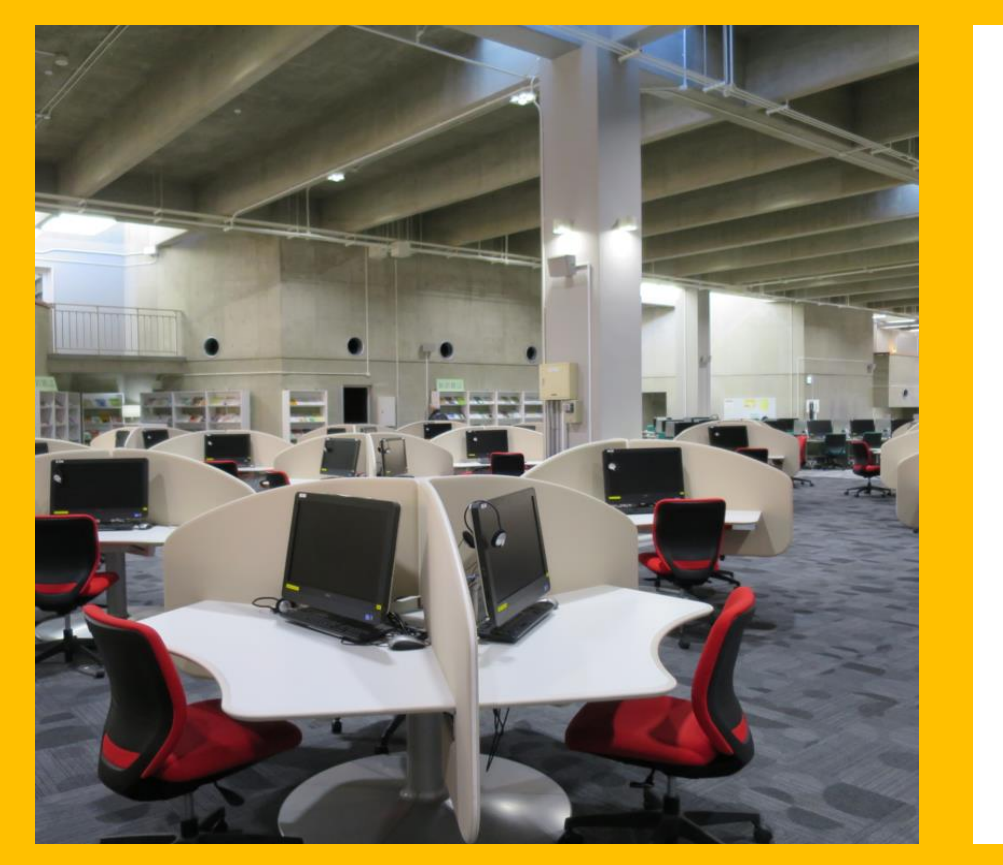

امکان دسترسی به اینترنت پرینتر (با شارژ پرینت)

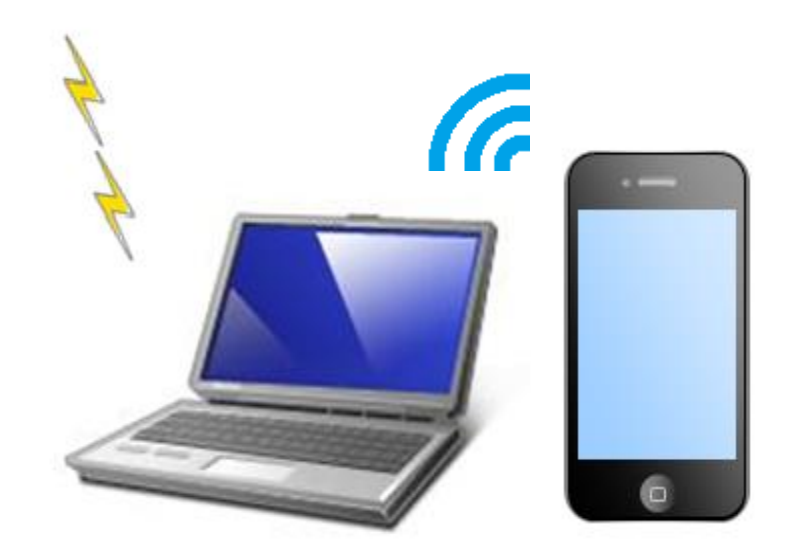

برای اتصال به وای-فای، sub ID ضروری است. برای جزئیات بیشتر از میز مرجع سوال کنید.

شبکه بی سیم

دستگاه خود امانت و تحویل لپ تاپ

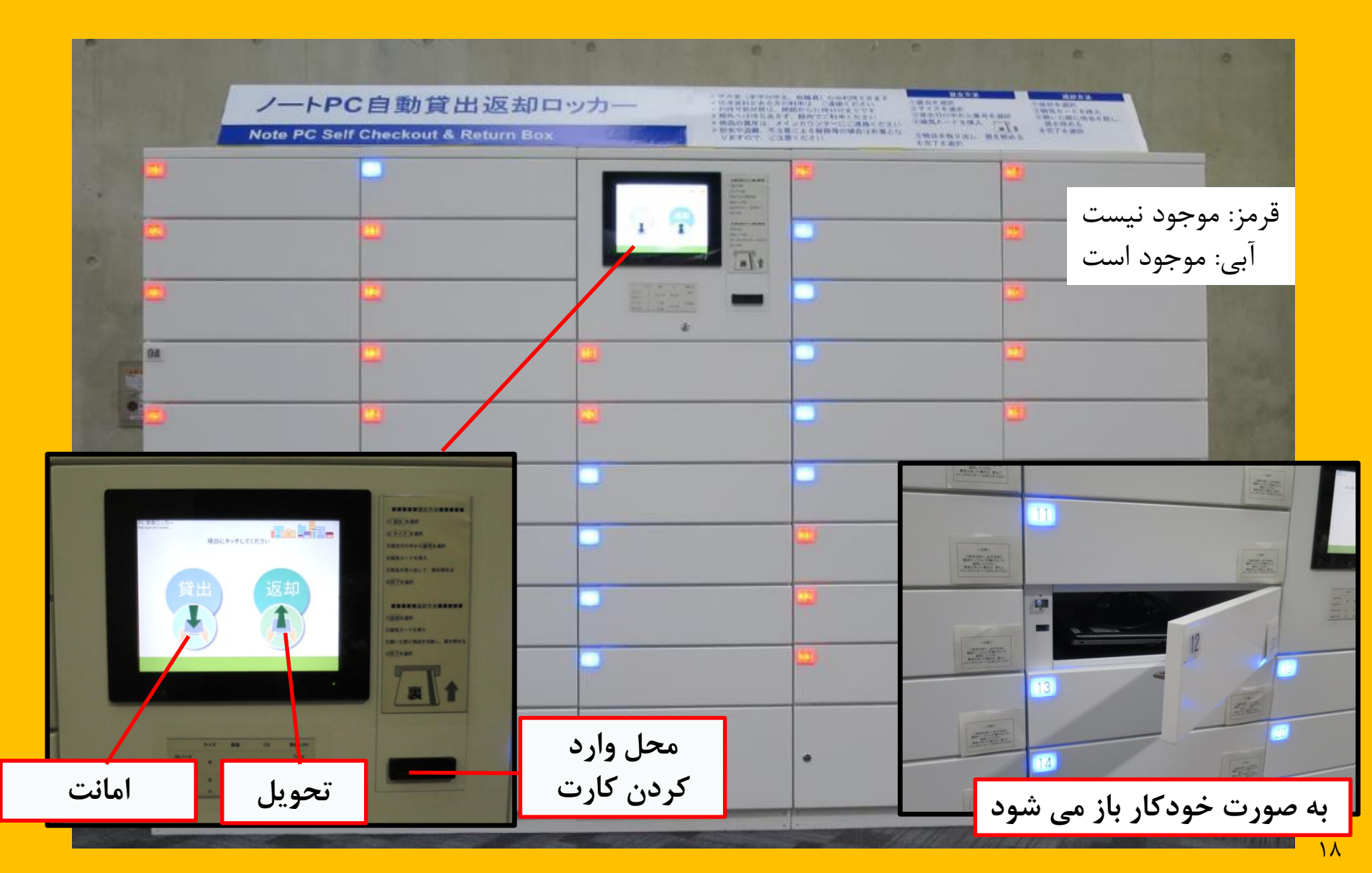

مطالعه گروهی

محیط کاری آزاد

اتاقک مطالعه

اتاق مطالعه گروهی

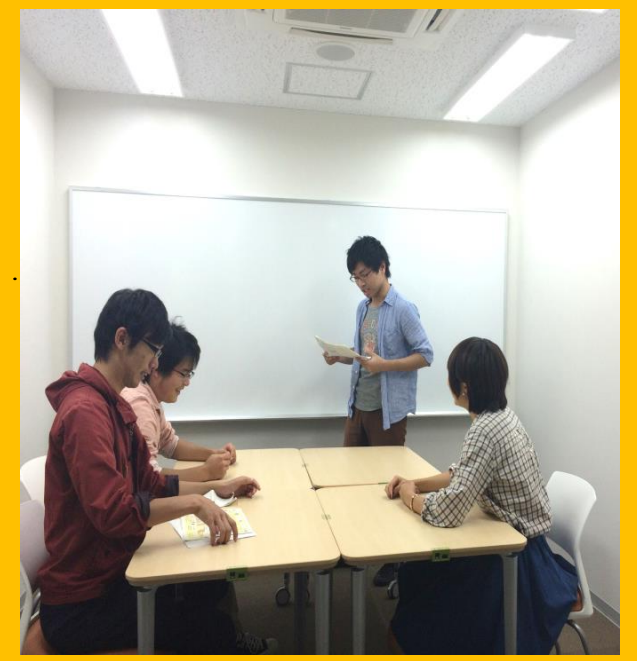

برای استفاده از این اتاق، نیاز به رزرو از طریق My Library است.

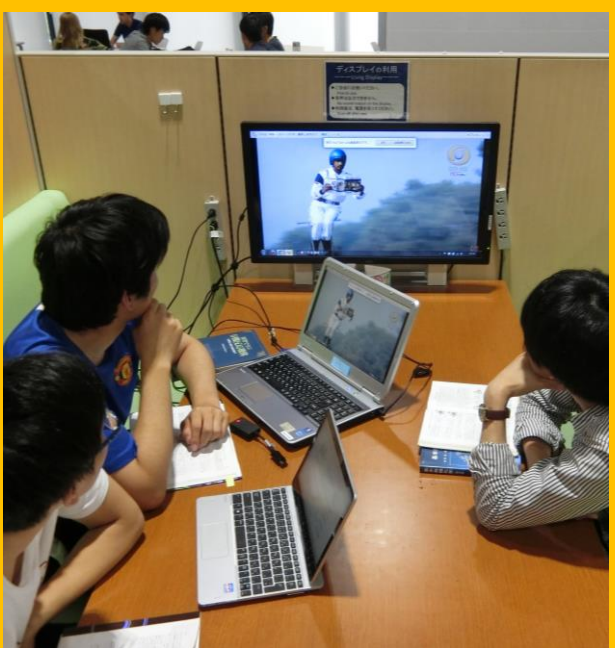

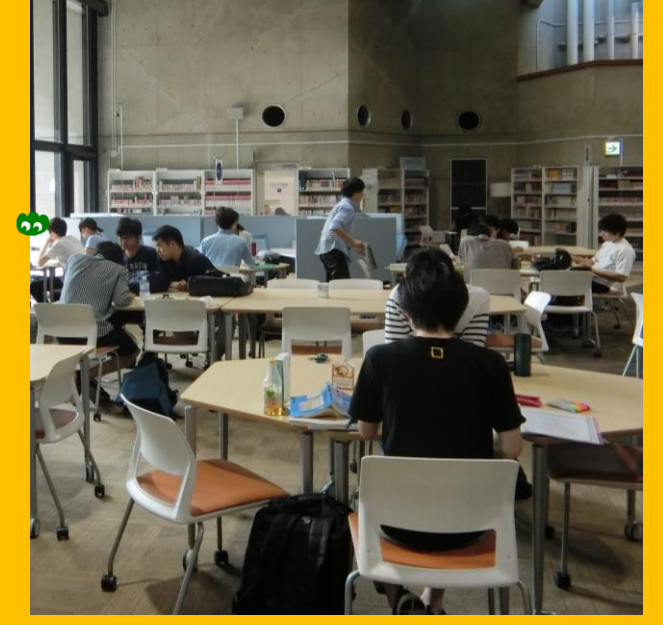

برای آموزش گروهی، محیطی مناسب شما می توانید چیدمان میز و صندلی ها را برای بحث تغییر دهید.

### مشاوره و امانت بین کتابخانه ای

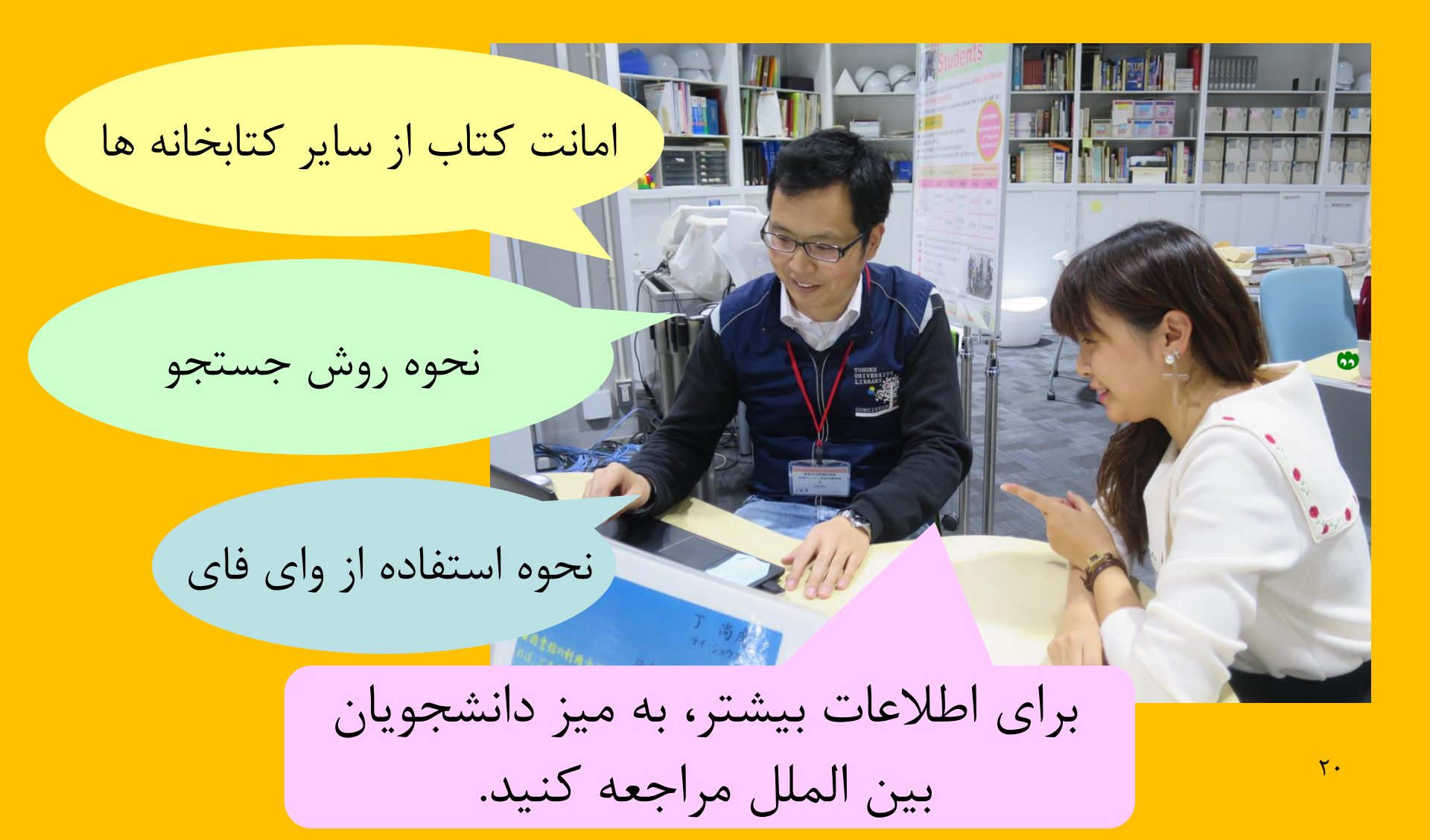

## ۲-۳. راهنمای طبقات

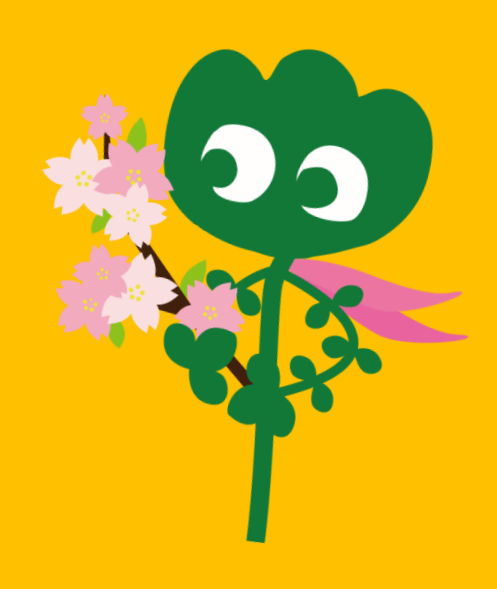

#### ورودى

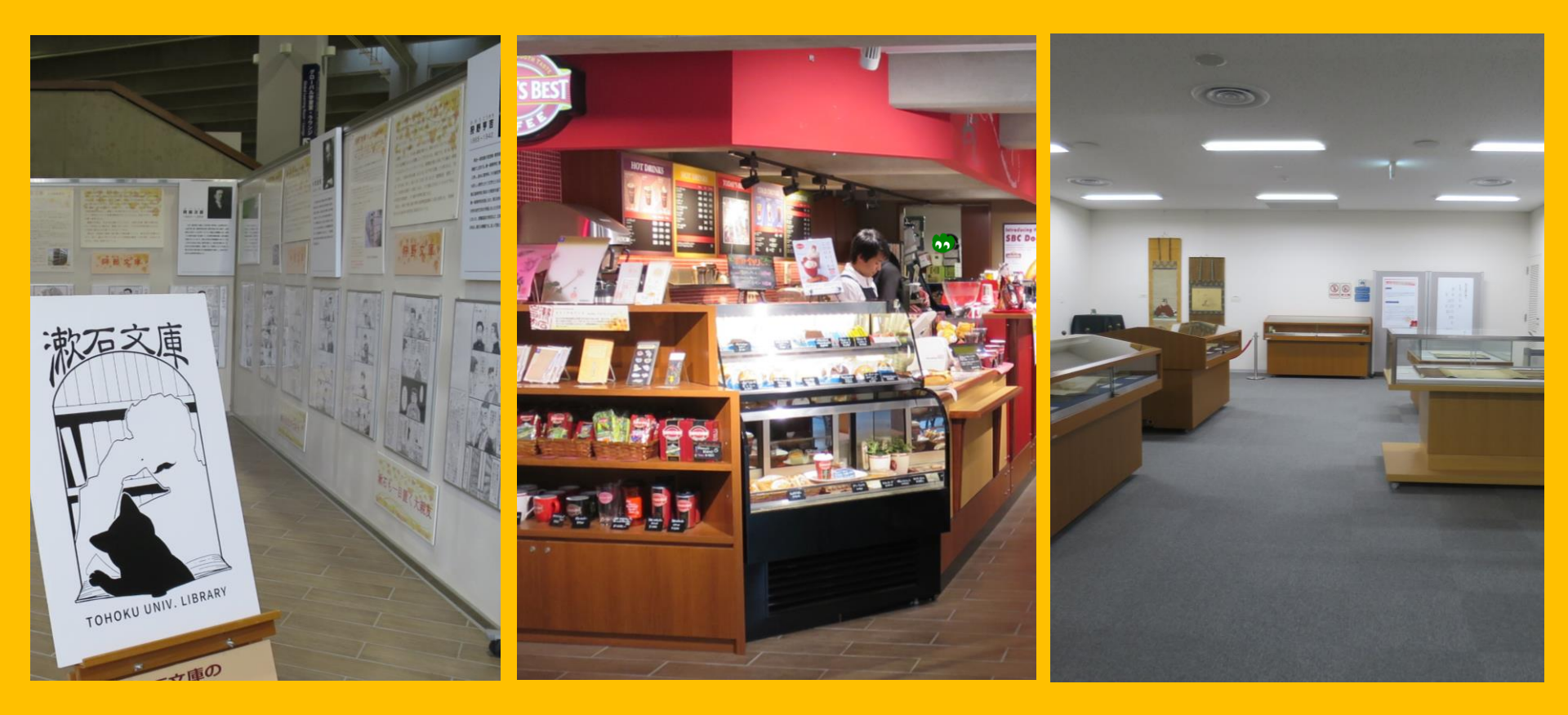

اتاق چندمنظوره \* \* \* از آوردن غذا و نوشیدنی به داخل اتاق های مطالعه خودداری کنید. \*\* شما می توانید با درخواست قبلی به پیشخوان اصلی، از این اتاق برای برگزاری جلسات، مناسبت ها و غیره استفاده کنید.

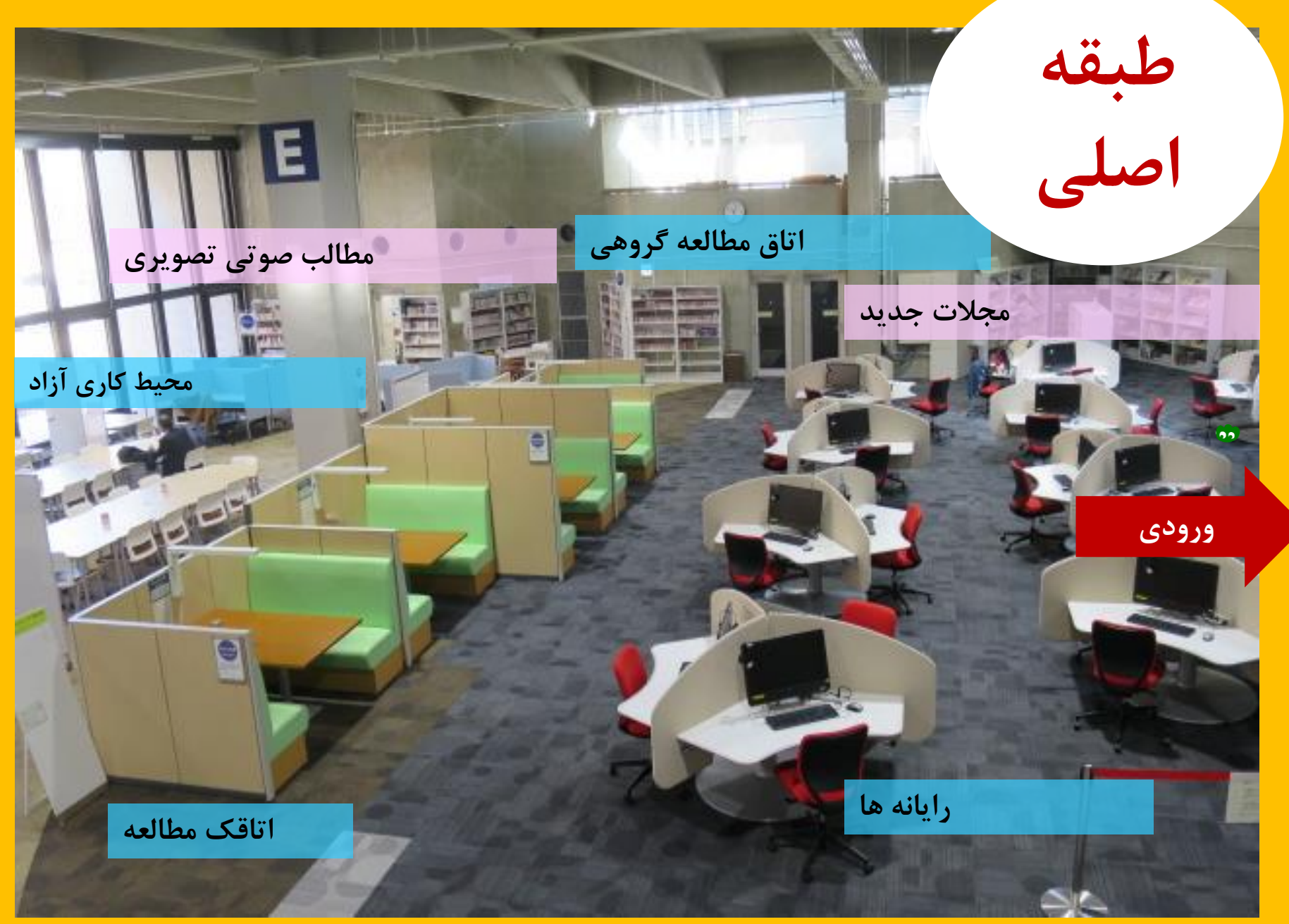

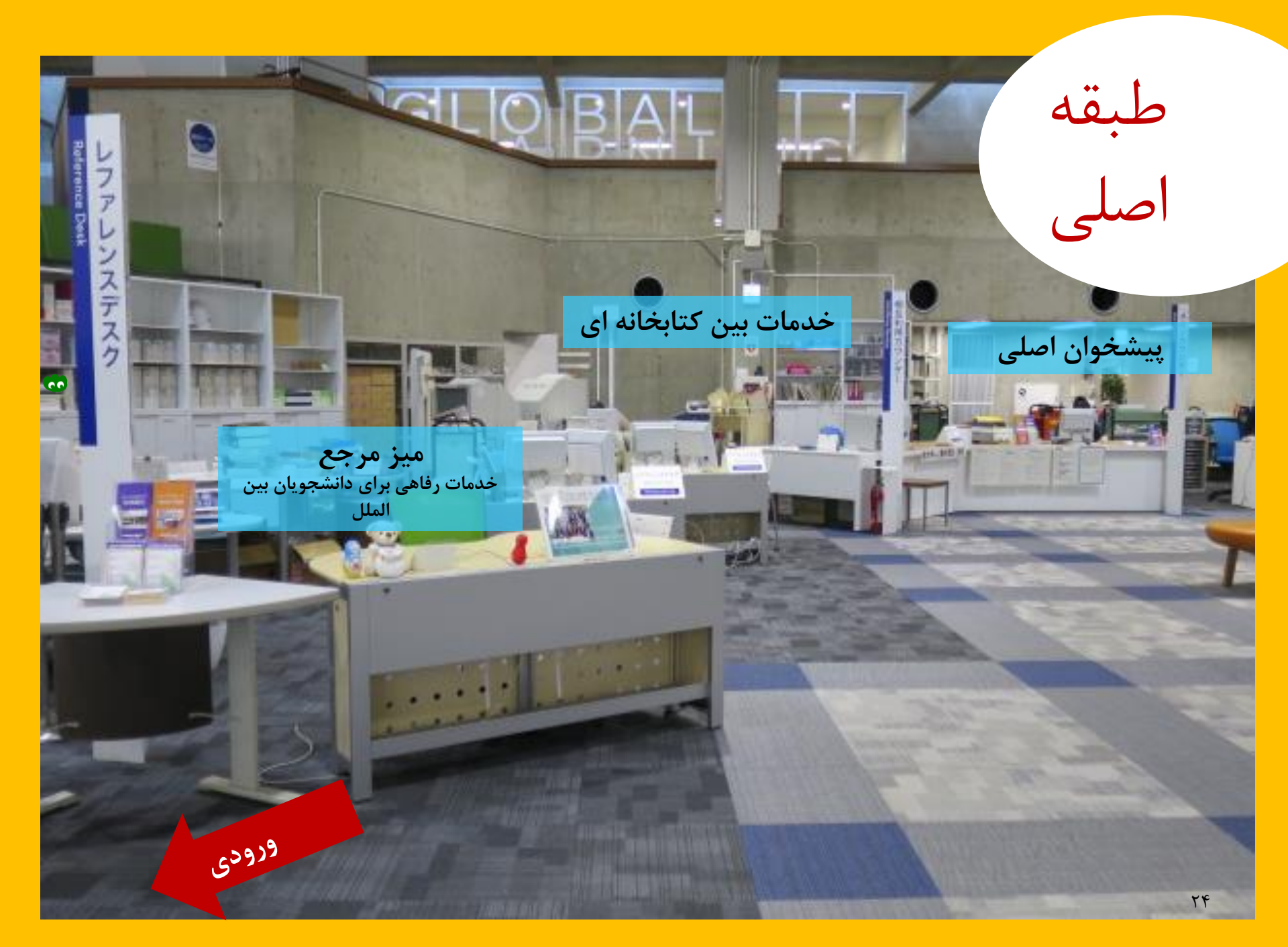

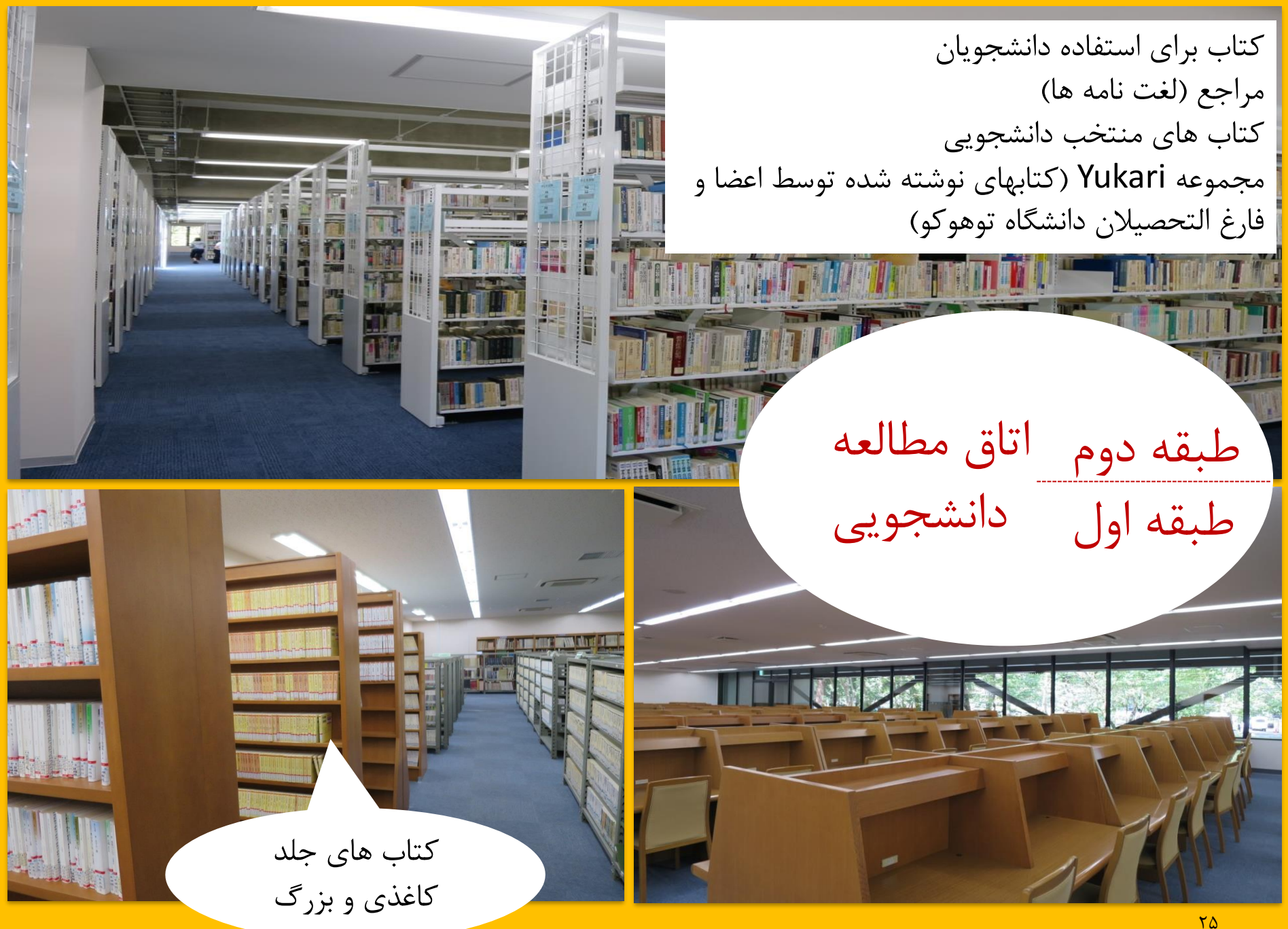

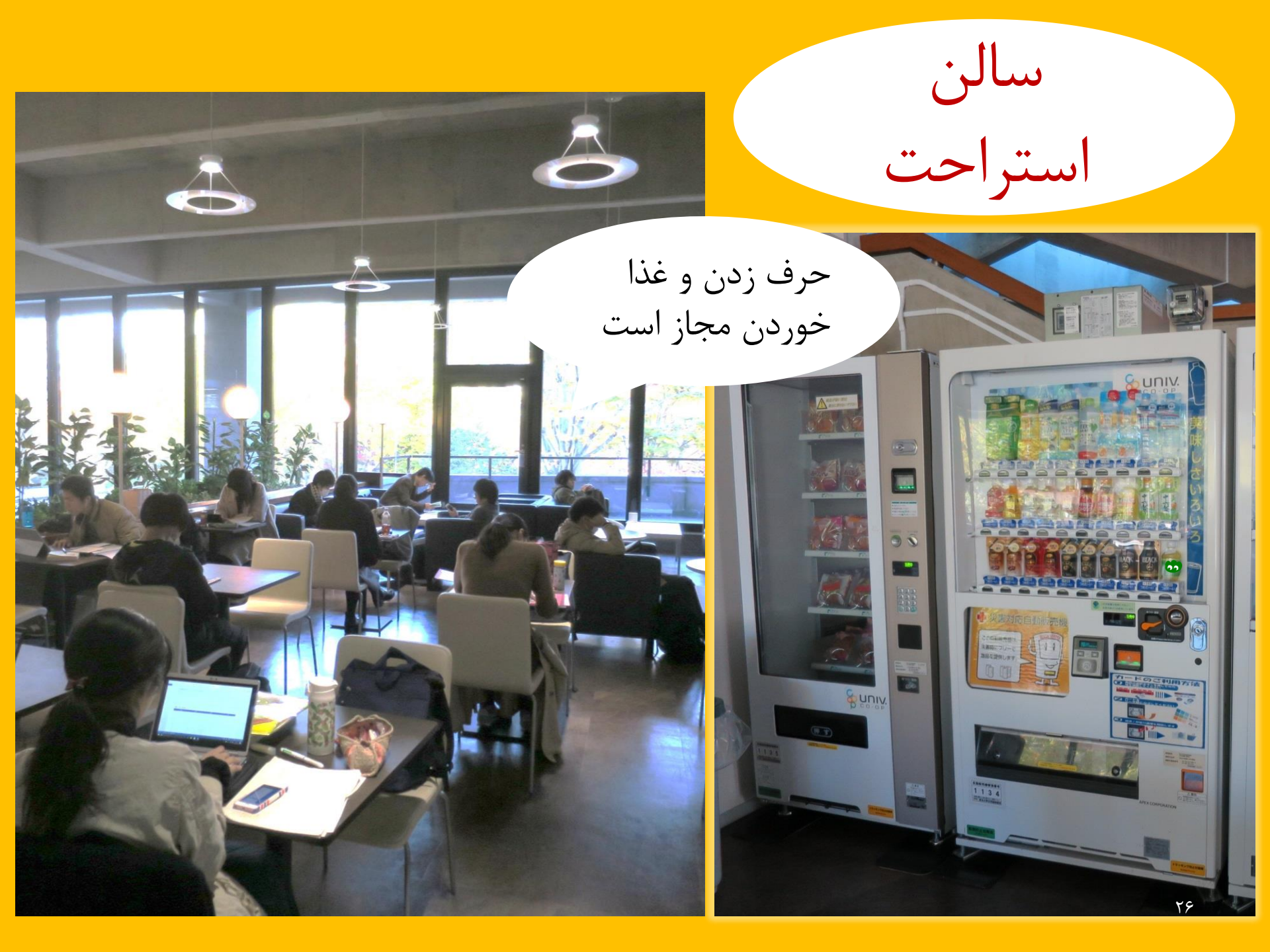

## **Global Learning Room**

4

حرف زدن مجاز

است

خواندن، اطلاعات درباره تحصیل در خارج، مواد یادگیری زبان، کتاب جانبی برای دانشجویان بین الملل

## **Global Reference Room**

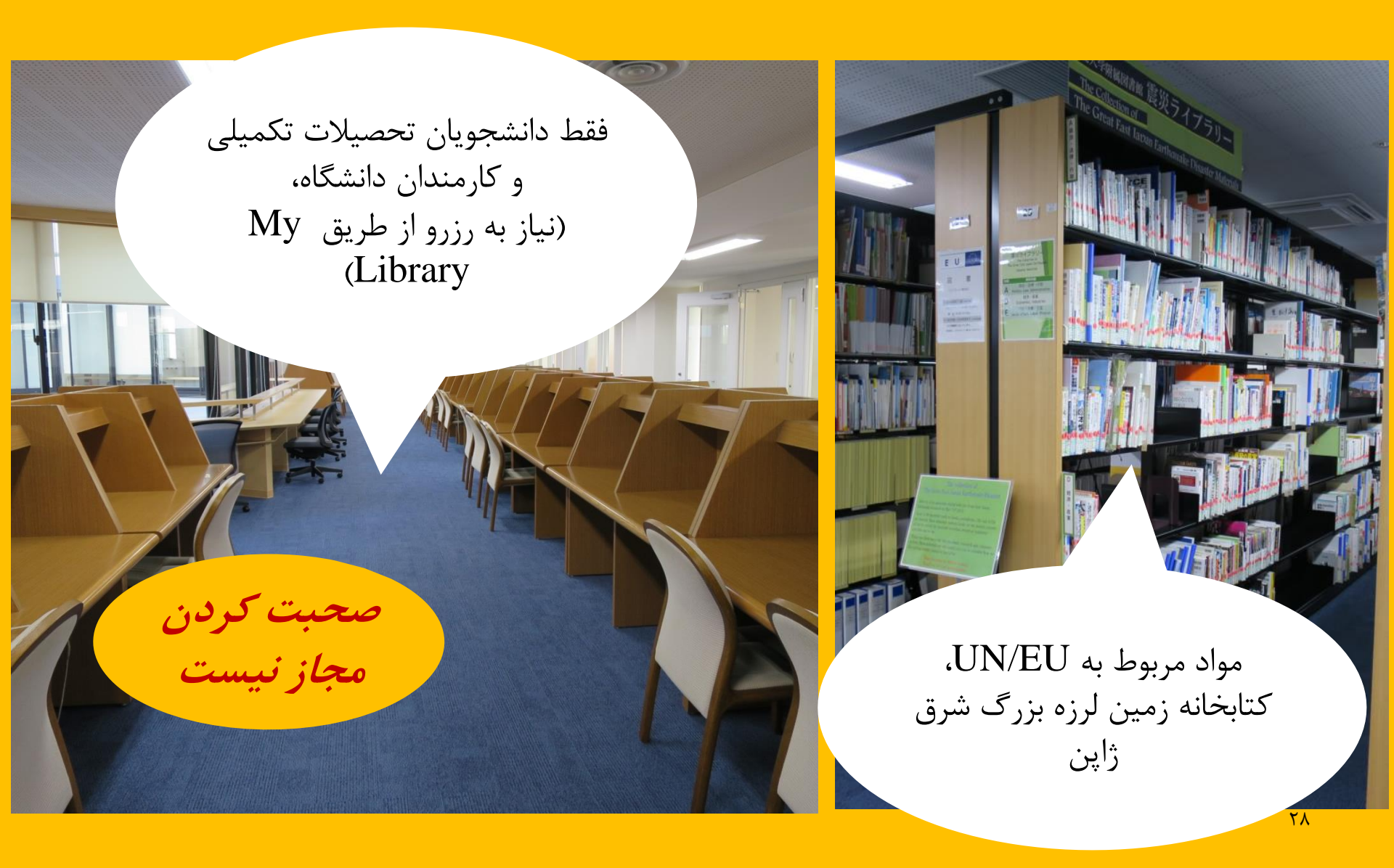

## (مخزن کتاب) Stack Room

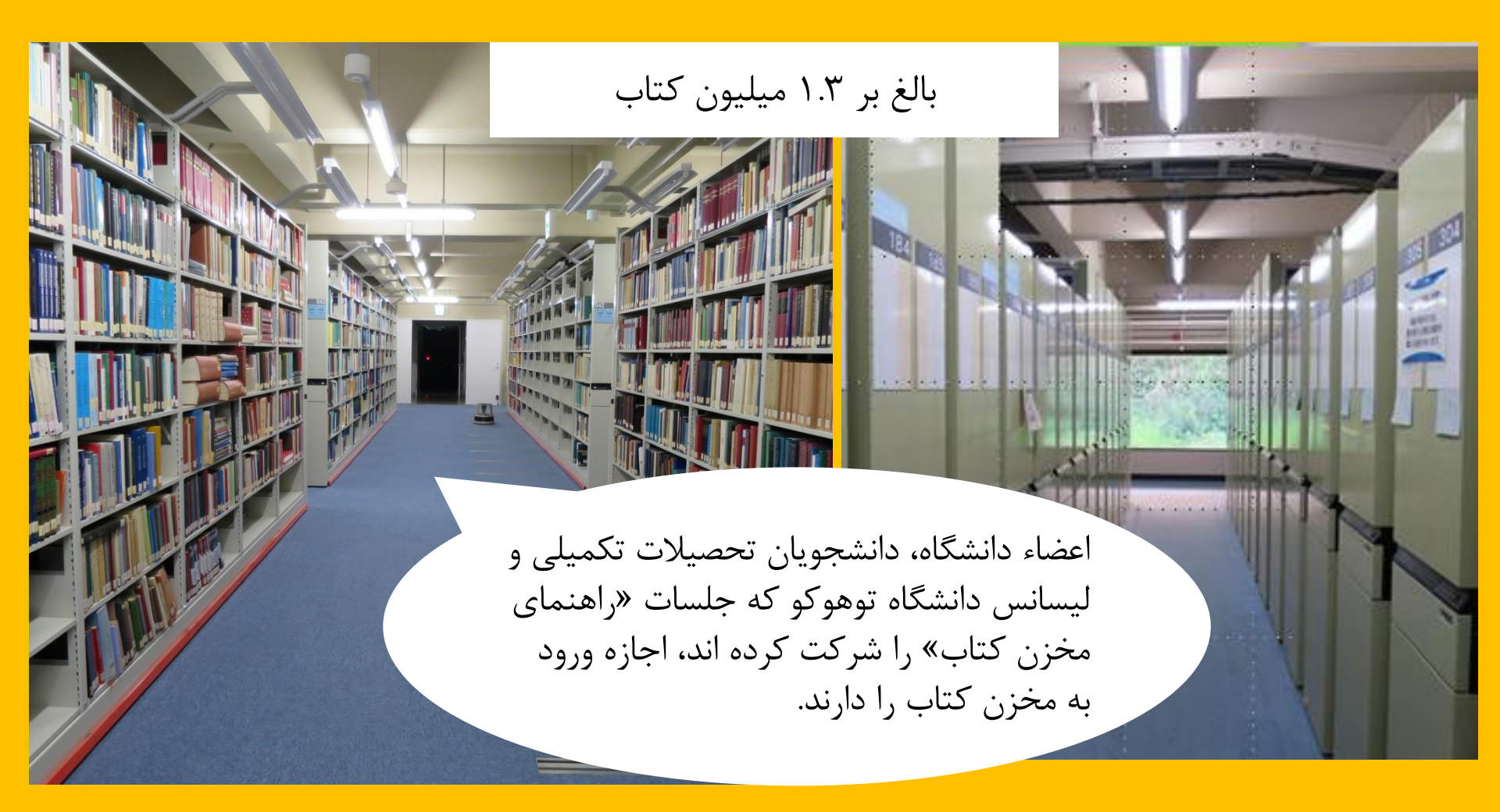

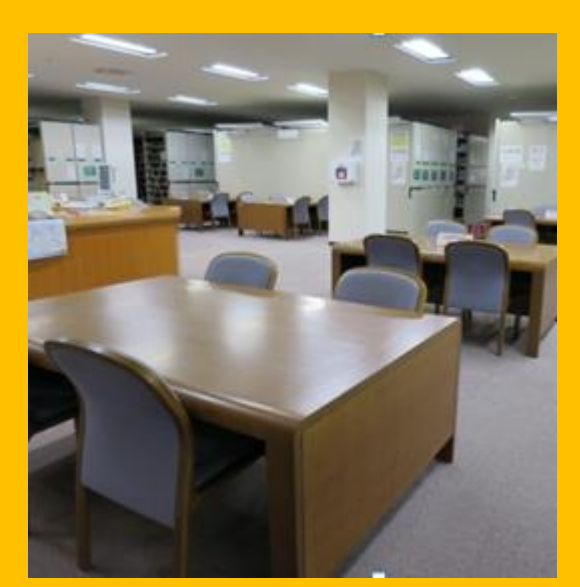

طبقه ۱ میز مطالعه

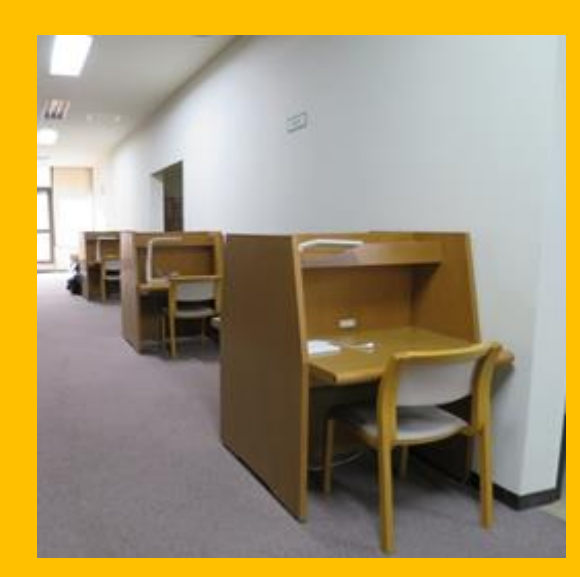

طبقات ۲ و ۳ میز مطالعه

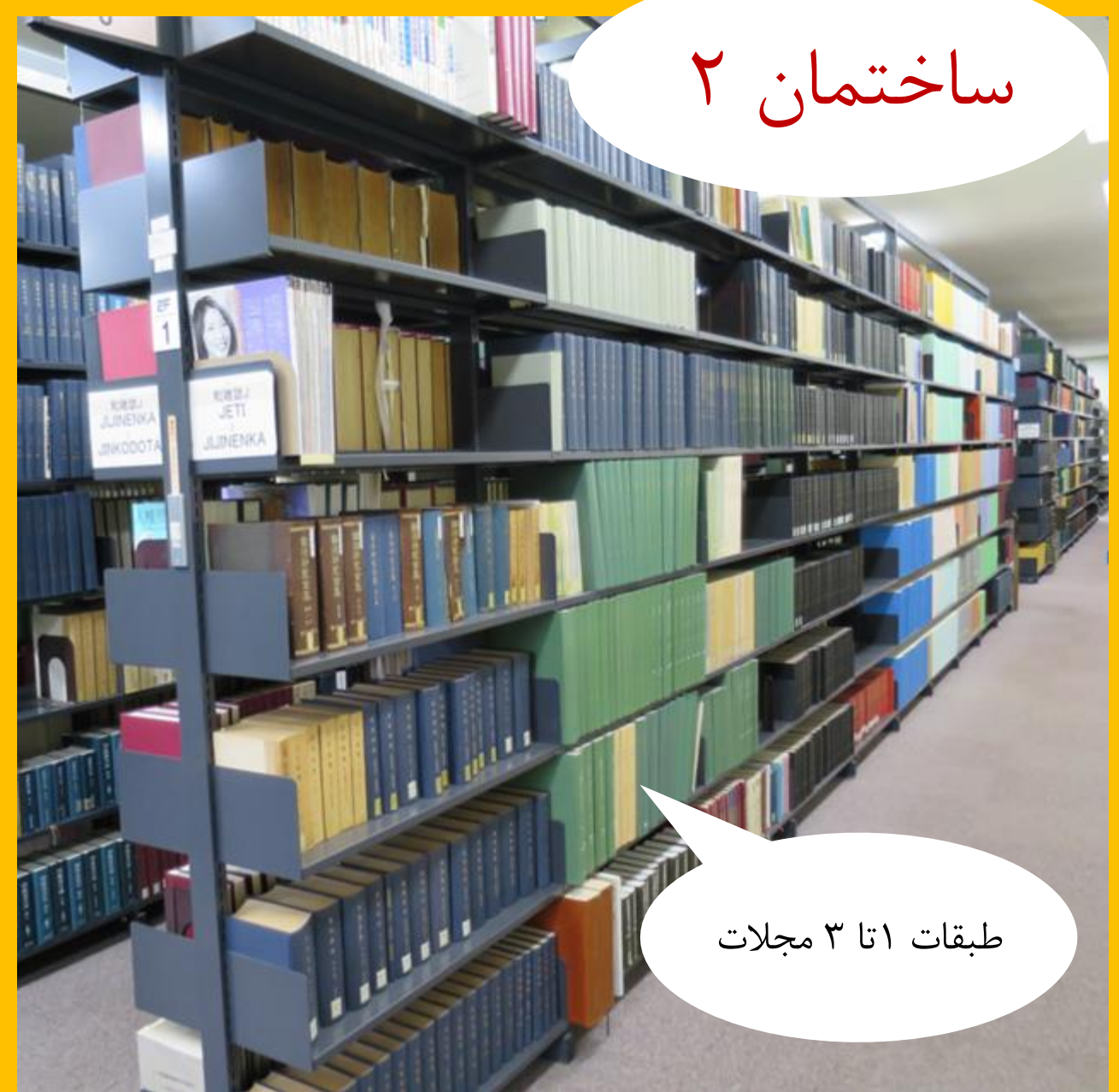

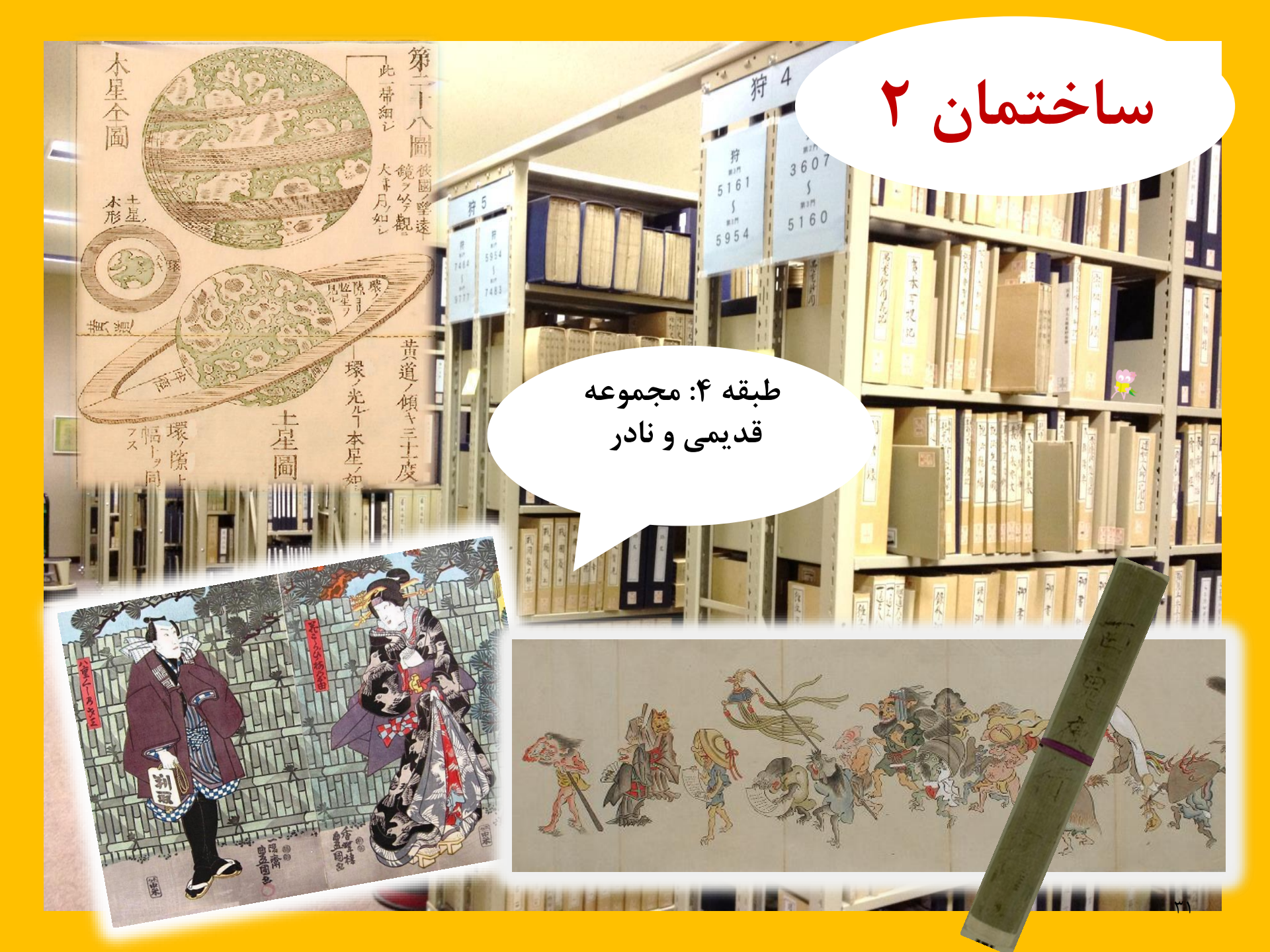

## نكات ضرورى كه در كتابخانه بايد رعايت شود؛

- تلفن همراه/آداب PHS: تلفن همراه خود را خاموش کنید و یا در حالت «لرزان» قرار دهید. زمانیکه از تلفن همراه خود استفاده می کنید، از جایگاه ویژه صحبت با تلفن استفاده کنید.
  - اگر چترتان خیس است، قبل از ورود به کتابخانه، آنرا مقابل درب ورودی به طور ایستاده قرار دهید.
- چیزی از وسایل خود را حتی برای مدتی کوتاه رها نکنید. در صورت ضرورت، از کمد قفل دار داخل
   کتابخانه استفاده کنید. این کمدها فقط برای استفاده در طی روز هستند.
  - از خوردن در داخل کتابخانه به استثنای کافی شاپ و سالن استراحت بپرهیزید.
- امکان آوردن نوشیدنی درون بطری و قوطی، به داخل کتابخانه بلامانع است. سیگار کشیدن در داخل و اطراف کتابخانه ممنوع است.
  - آوردن کیف به داخل مخزن کتاب ممنوع است. از کمد قفل دار نزدیک درب ورودی استفاده کنید.

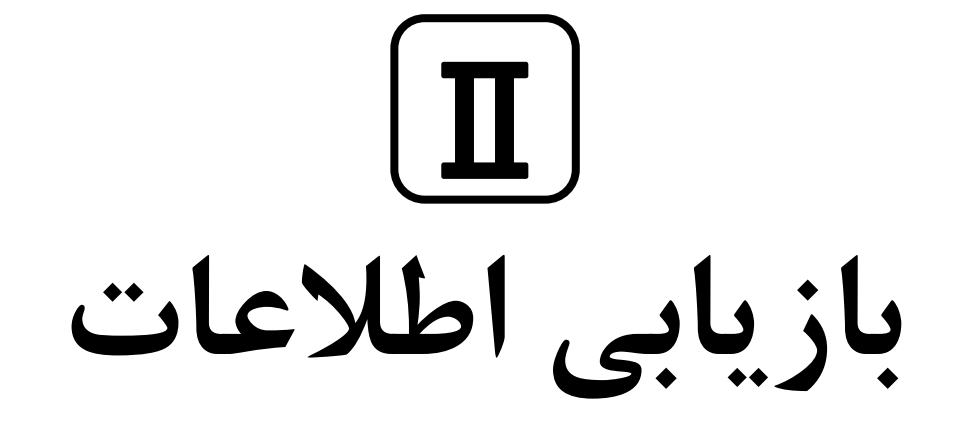

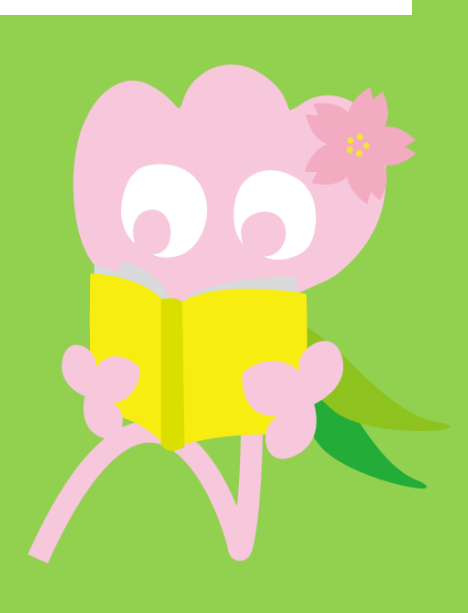

۱. جستجوی OPAC

OAPC چیست؟

• سیستمی است که از آن می توان برای جستجوی انواع مختلف کتاب، نشریه/مجله و مواد صوتی-تصویری استفاده کرد.

۱–۱. جستجوی کتاب

#### OAPC دانشگاه توهو کو

https://opac.library.tohoku.ac.jp/opac/opac\_search/?lang=1

| 東北大学附属図書館OPAC<br>TOHOKU UNIVERSITY LIBRARY OPAC                                                                                                    | Welcome Guest My Library Log In<br>? Help   Keyboard   Japanese                                  |
|----------------------------------------------------------------------------------------------------|--------------------------------------------------------------------------------------------------|
| Univ HP Library HP eBook eJournal Database & Tool Index TOUR Rare Co                                                                                                    | جزئیات مورد جستجو را در ا<br>وارد کنید (مانند عنوان، نو س                                        |
| Inside the Univ DataBase CiNii Books CiNii Articles JAIRO                                                                                                    | ISBN و غیرہ)                                                                                     |
| Search Conditions                                                                                                    | Any (Keyword)   Search Clear  Author  Publisher  Clear                                           |
| Document Type       Campus       S         Books       (any)       (any)       (any)         Japanese books       Seiryo Campus       AobayamaKita C       AobayamaKita C         Journals       Japanese journals       AobayamaHigast       Amamiya Campu       Su         Foreign journals       Topic       E-Book       Su       Su       Su         E-Book       La       La       La       La       La | earch Option ear Published: ountry: (all) v anguage: (all) v edia type: (any) v ocation: (any) v |

۱-۱. جستجوی کتاب

| 東北大学附属図書館 OPAC<br>TOHOKU UNIVERSITY LIBRARY OPAC                                     | Welcome Guest (My Library Log In)<br>? Help   Keyboard   Japanese |
|--------------------------------------------------------------------------------------|-------------------------------------------------------------------|
| عملکرد جستجوی داخل و خارج از Univ HP Library HP eBook eJournal                       | PPAC Newspaper List                                               |
| دانشگاه                                                                              |                                                                   |
|                                                                                      |                                                                   |
| Inside the Univ DataBase CiNii Books CiNii Articles JAIRO                            |                                                                   |
|                                                                                      |                                                                   |
| Search Conditions                                                                    |                                                                   |
|                                                                                      | Any (Keyword)                                                     |
| AND T                                                                                | Author                                                            |
| AND •                                                                                | Publisher •                                                       |
| Sort: Relevance V Display: 20 V                                                      |                                                                   |
| Document Type Campus Se                                                              | earch Option                                                      |
| Books     (any)     Ye     Japanese books     Kawauchi Campus                        | ar Published:                                                     |
| Foreign books     Seiryo Campus     Co       Journals     AobayamaKita Campus     Co | ountry: (all) •                                                   |
| Japanese journals     Foreign journals     KobayamaHigashi Campus     Amamiya Campus |                                                                   |
| Topic     E-Book                                                                     | پردیس و کتابخانه مرتبط را انتخاب کنید.                            |
|                                                                                      |                                                                   |
|                                                                                      |                                                                   |
| <b>東</b>   | 東北大学附属図書館OPAC       Welcome Guest       My Library Log In         TOHOKU UNIVERSITY LIBRARY OPAC       ? Help   Keyboard   Japanese |                  |                        |                       |          |                 |                            |                |    |  |
|------------|----------------------------------------------------------------------------------------------------|------------------|------------------------|-----------------------|----------|-----------------|----------------------------|----------------|----|--|
| Univ HP    | Library HP                                                                                                    | eBook            | eJournal               | Database & Tool Index | TOUR     | Rare Collection | Sendai OPAC                | Newspaper List |    |  |
|            |                                                                                                    |                  |                        |                       |          |                 |                            |                |    |  |
|            |                                                                                                    |                  |                        |                       |          |                 |                            |                |    |  |
| Inside the | Univ DataBase                                                                                                    | CiN              | lii Books              | CiNii Articles        | JAIRO    |                 |                            |                |    |  |
| Simple Se  | arch Advanced                                                                                                    |                  |                        | ارد                   | ی را و   | كلمات كليد      |                            |                |    |  |
| Search C   | onditions                                                                                                    |                  |                        |                       |          | کنید            |                            |                |    |  |
|            | report writ                                                                                                    | ting             |                        |                       | Any      | <br>(Keyword)   | <ul> <li>Search</li> </ul> | h Cle          | ar |  |
| AND        | T                                                                                                    |                  |                        |                       | Auth     | or              | •                          |                |    |  |
| AND        | •                                                                                                    |                  |                        |                       | Pub      | isher           | •                          |                |    |  |
| Sort:      | Relevance •                                                                                                    | Displa           | y: 20                  | T                     |          |                 |                            |                |    |  |
| Documen    | t Type                                                                                                    | Camp             | us                     |                       | 1        |                 |                            |                |    |  |
| Books      |                                                                                                    | (apy)            | 40                     | ستجو                  | تايج ج   | بقه بندی نا     |                            |                |    |  |
| Japar      | iese books                                                                                                    | (any)<br>Kawau   | chi Campus             |                       |          |                 |                            |                |    |  |
| Foreig     | jn books                                                                                                    | Seiryo<br>Aobaya | Campus<br>amaKita Camp | us                    |          |                 | (all)                      | •              |    |  |
| 🗌 Japar    | ,<br>iese journals                                                                                                    | Aobay            | amaHigashi Ca          | impus                 |          | Language:       | (all)                      | •              |    |  |
| 🗌 Foreig   | jn journals                                                                                                    | Katahi           | a Campus               |                       |          | Subject:        | (all)                      | *              |    |  |
| E-Book     |                                                                                                    |                  |                        |                       |          | Media type:     | (any)                      | •              |    |  |
|            |                                                                                                    |                  |                        |                       | <b>*</b> | Location:       | (any)                      | T              | ۳۷ |  |

| 東北大学附属図<br>TOHOKU UNIVERSITY LI                                                                                                    | 書館O<br>BRARY OP   | PAC<br>AC                                     |                                                                                                    |                                                   |                                  |                                             |                                              | Welcome G<br>? <u>Hel</u>   | uest My Library Log in<br>p   Keyboard   Japanese                               |
|----------------------------------------------------------------------------------------------------|-------------------|-----------------------------------------------|----------------------------------------------------------------------------------------------------|---------------------------------------------------|----------------------------------|---------------------------------------------|----------------------------------------------|-----------------------------|---------------------------------------------------------------------------------|
| Univ HP Library HP                                                                                                    | eBook             | eJournal                                      | Database & Tool Ind                                                                                      | ex TOUR                                           | Rare                             | Collection                                  | Sendai OP/                                   | AC Newspa                   | aper List                                                                       |
| Inside the Univ DataBase<br>This is search results of Book                                                                                                    | CiNi<br>s and Jou | i Books<br>Irnals in Tohok<br>esults: 112item | Simple<br>CiNii Articles                                                                                 | و هستند                                           | جستج<br>s to eJour               | سامل مورد<br>nals and eBook<br>So           | دی که ش<br>s on details p<br>ort: Relevance  | تعداد موار<br>age. (USW020! | erch +Advanced<br>)<br>)<br>)<br>)<br>)<br>)<br>)<br>)<br>)<br>)<br>)<br>)<br>) |
| Filtering Item Author Gibaldi, Joseph (5) Modern Language Associ (5) Strunk, William (4) Leach, Chris (3) Sternberg, Robert J. (3)                                                         |                   | Any (Keyword):<br>Search P<br>Send M<br>1.    | report writing))<br>age<br>lail Dutput File Dutput File<br>Report writing /<br>4th ed Englewood<br>Books | <u>Details (</u><br>[ <b>by] H</b> :<br>Cliffs, I | (برای                            | يد عنوان (<br>كنيد)                         | ستجو مانن<br>ک کلیک                          | ہ مورد جا<br>ر روی لینا     | اطلاعات دربار<br>اطلاعات بیشت                                                   |
| Publisher<br><u>Cambridge University</u><br>P (8)<br><u>Modern Language</u><br><u>Associ</u> (5)<br><u>Prentice-Hall</u> (5)<br><u>McGraw-Hill</u> (4)<br><u>University of Chicago</u> (4) |                   | 2.                                            | Location ENGLIB-1F(Mechanical Report writing / 3rd ed New York : Books Location LIB-USculture            | Vo<br>2)<br>by Carl G.<br>Prentice-Ha<br>Volume   | Gaum, H<br>I , c1950<br>Call No. | arold F. Grav<br>Barcode No.<br>00130321104 | e No. Stat<br>68182<br>ves and Lyr<br>Status | te S.S. Hoffn<br>Comments   | Request Memo<br>Anan<br>Results: 1<br>Request Memo<br>S                         |
| Language<br>English (108)<br>Japanese (7)                                                                                                    |                   | 3.                                            | Technical report         2d ed New York :         Books         Location                                 | Wiley , c197                                      | ames W.<br>7<br>ne Call No       | Souther, My                                 | yron L. Whit                                 | us Comments                 | Resu <b>it s.</b> : 5<br>Request Memo                                           |

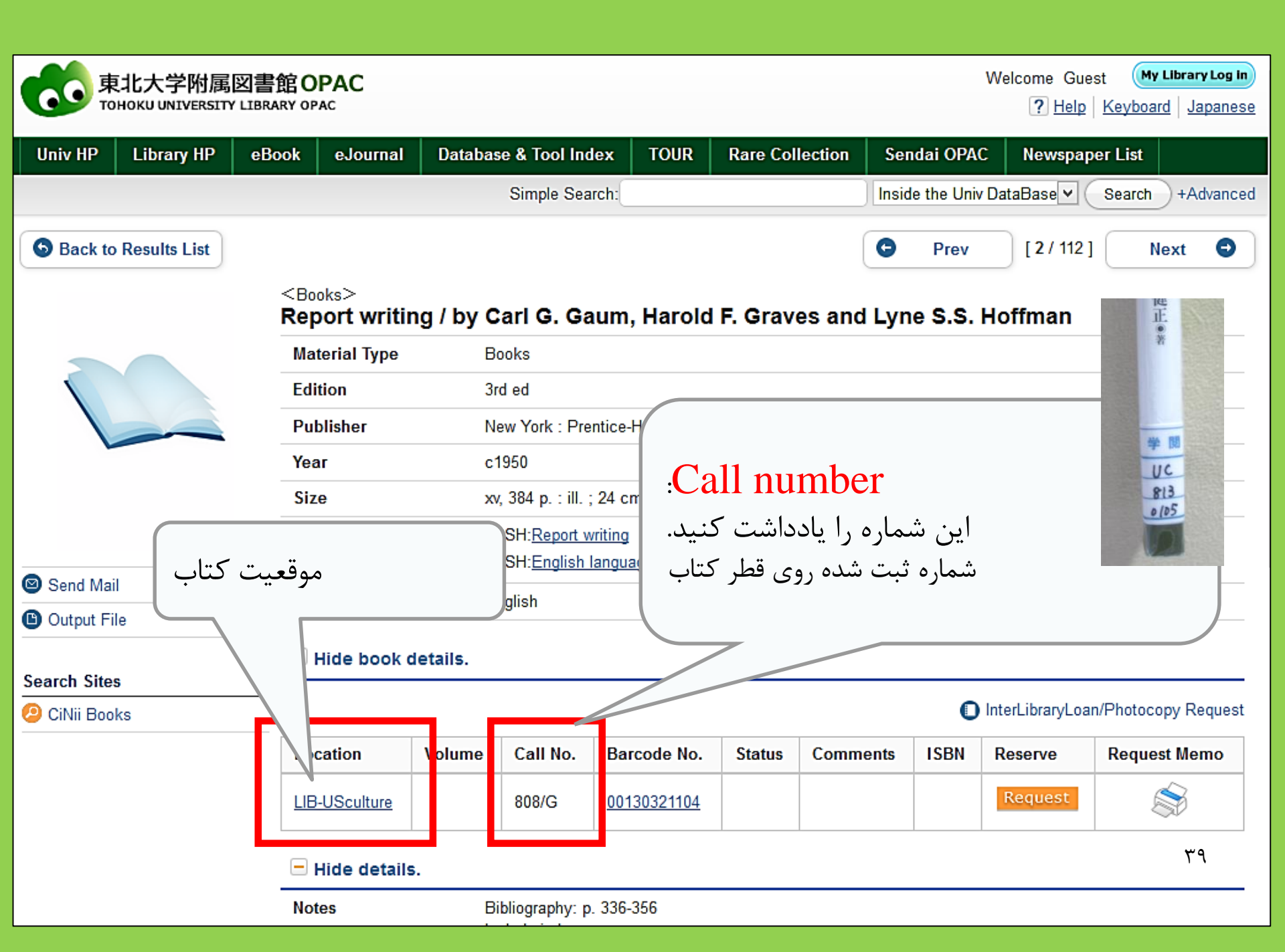

II. Information Retrieval > 1. Search on the OPAC > 1-2. Search for journals

۱–۲. جستجوی نشریات فقط عنوان نشریه را وارد کنید. شماره جلد را وارد نکنید. Inside the Univ DataBase با عنوان مقاله یا نام نویسنده جستجو نکنید. Simple Search Advanced Search Conditions v Full Title Journal of regional science اگر اسم نشریه، یک اسم AND v Author عمومی است، جستجو را با v Publisher AND گزینه «full title» محدود ¥ Sort: Relevance Display: 20 ¥ کنید. **Document Type** Search Option Campus Year Published: Books (any) Japanese books Kawauchi Campus Eoroign books country. (all) Seirvo Campus AobayamaKita Campus Journals Language: (all AobayamaHigashi Campus iournals سال انتشار را وارد نکنید. Amamiya Campus Subject: Foreign (all Katahira Campus Topic Media type: (an E-Book اگر اسم نشریه، عمومی است، Location: v (any) جستحو را به «journals» محدود كنيد. 4.

#### <Journals> Journal of regional science / Regional Science Research Institute

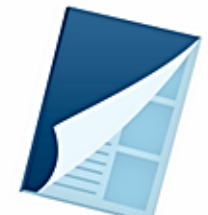

|                                             | Material Type                                      | Journals                     |                     |                                  |                                        |                                                     |                                     |        |
|---------------------------------------------|----------------------------------------------------|------------------------------|---------------------|----------------------------------|----------------------------------------|-----------------------------------------------------|-------------------------------------|--------|
|                                             | Volumes(year)                                      | Vol. 1, no. 1 (sum           | mer 1958)-          |                                  |                                        |                                                     |                                     |        |
| A CONTRACT                                  | Publisher                                          | Philadelphia : Reg           | ional Science       | Research Insti                   | tute                                   |                                                     |                                     |        |
|                                             | Language                                           | English                      | (                   | •••<br>(                         | WZO dy                                 |                                                     |                                     |        |
|                                             | ISSN                                               | 00224146                     |                     | /E iou                           | rnal)                                  |                                                     |                                     |        |
|                                             | URL1                                               | <u>電子ジャーナル</u> [第            | 学内限定]               | (L-Jou                           | کی (Inai                               | الكبروني                                            |                                     |        |
| Send Mail                                   | URL2                                               | E-Journal Informat           | ion (on-camp        | us only]                         |                                        |                                                     |                                     |        |
| ت اصلی را با انتخاب<br>بررسی کنید.<br>Must! | موقعیت<br>جلدها<br>داick a vo                      | Please select<br>Year: 2015. | Volumes<br>55(5)    | See the mag<br>Year/Date<br>2015 | Check in<br>2015.11.18                 | shed in the ye<br>Barcode No.                       | ar.<0201><br>Call No.               | Status |
|                                             | Campus<br>KITALIB<br>IS-<br>Hide details.<br>Notes | 1.55.56(1-4)+                | . <u>42(3-4).43</u> | 1902<br>1907<br>Sciences Dep     | 337<br>وہ اقتصاد د<br>1. of the School | 7-4<br>کتابخانه گرو<br>Kawauch<br>of Arts and Scien | موقعیت:<br>پردیس ا<br>ces, Univ. of | )      |
|                                             | Sizo                                               | Pennsylvania                 |                     |                                  |                                        |                                                     |                                     |        |

- محل مقالات نشريات <u>ساختمان ۲</u> طبقه اول: نشريات ژاپنی I-A طبقه دوم: نشريات ژاپنی J-Z. نشريات غربی A طبقه سوم: نشريات غربی A-Z
- · كتابها براساس حروف الفبايي عنوان نشريه قرار گرفته اند.

### ۲. نحوه استفاده از پایگاه داده ها

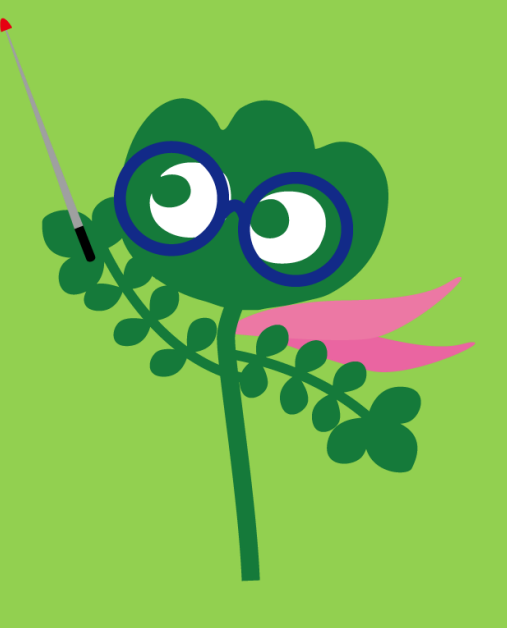

### دسترسی به پایگاه داده ها

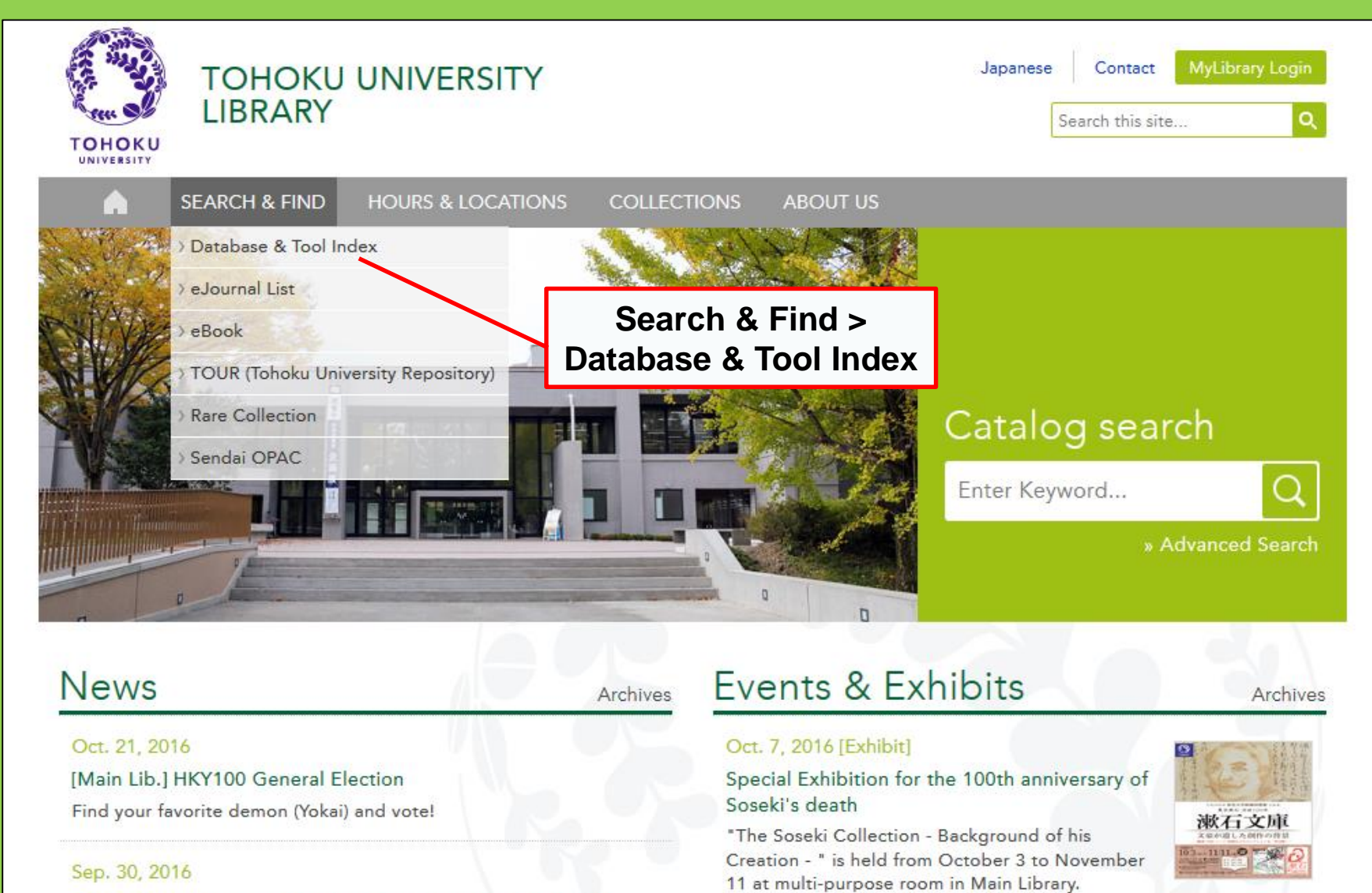

[Main Lib Unternational Student Concierce Week Fall 2016

44

### 1-۲. مقالات CiNii

- شامل بیش از ۱۷ میلیون مقاله چاپ شده توسط موسسات ژاپنی
  - دسترسی آنلاین به چهار میلیون مقاله
    - اطلاعات مربوط به مراجع و ارجاع

### مقالات CiNii

### http://ci.nii.ac.jp/

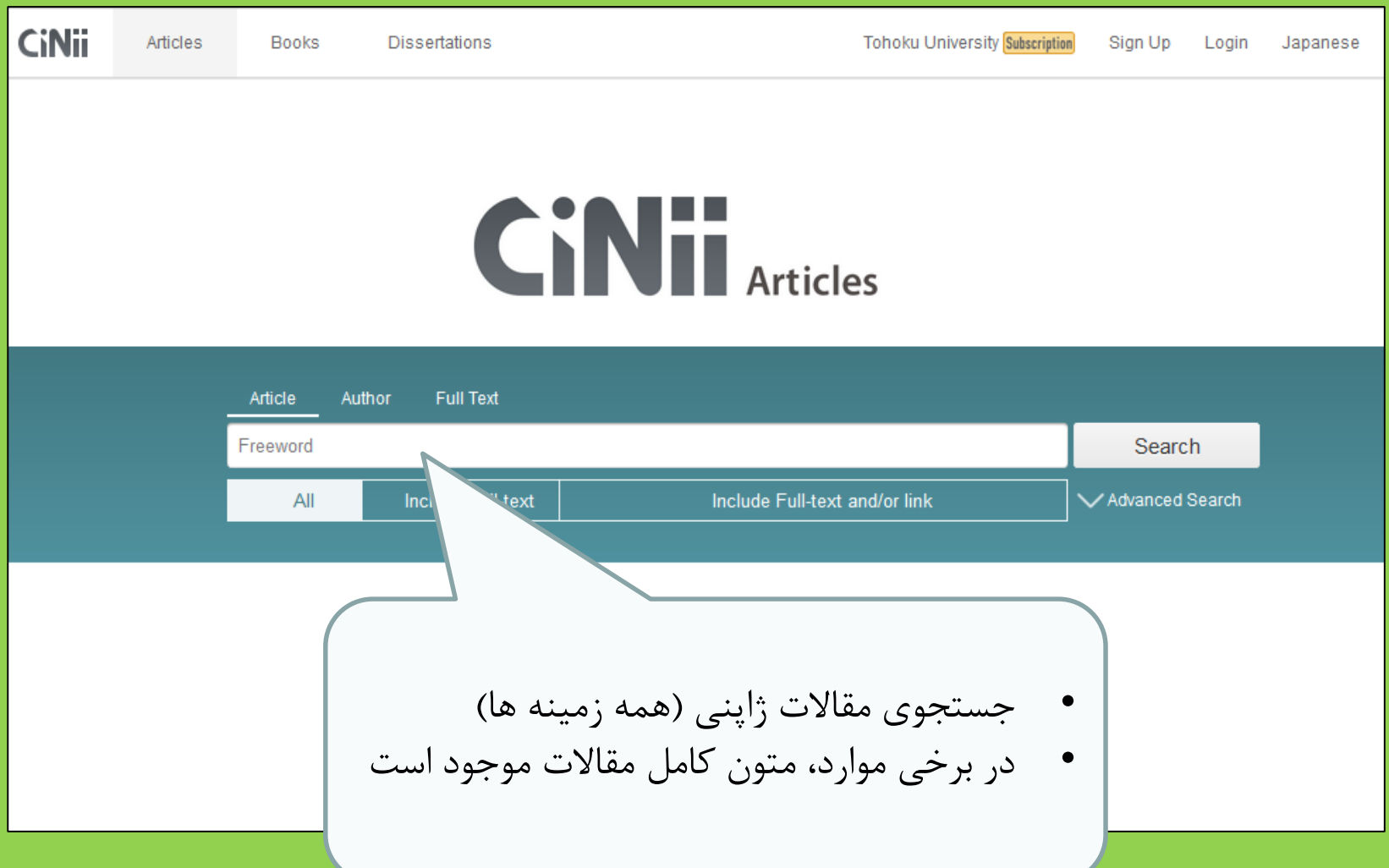

ليست نتايج جستجو

| Search Results : 1-20 of 16401                                                                                                    | Related Authors                                                                                                    |
|----------------------------------------------------------------------------------------------------|----------------------------------------------------------------------------------------------------|
| <b>1</b> 2 3 4 5 6 821 >                                                                                                    | 👤 Mangino Kathryn M                                                                                                    |
| □ Select all: Open in New Windows ∨ G₀ Show 20 results ∨ Date (newest) ∨ G₀                                                                                                    | 🔼 上之山 陽子                                                                                                    |
| うウンジ 大学とグローバル化 [in Japanese]       内外教育 (6534), 24, 2016-10-14       1         他のフルテキスト候補をみる       OPAC                                                                                                    | <ul> <li>上杉道世</li> <li>井上 典之</li> <li>井上 礼之</li> <li>井上 裕之</li> </ul>                                                                                                    |
| <ul> <li>While Globalization of the Economy is to Progress, the nin Accordance with the International Trade Theory</li> <li>         御田 仁         <ul> <li></li></ul></li></ul>                                                                                     | <ul> <li>伊藤公明</li> <li>伊藤公明</li> <li>佐藤勲</li> <li>十川廣國</li> <li>1川廣國</li> <li>1川廣國</li> <li>1川廣國</li> <li>1川廣國</li> <li>1川廣國</li> <li>11月</li> <li>11月</li> <li>1</li></ul> |
| <ul> <li>Interview 同志社の自由な気風が海外事業で成功した要因 井上礼之ダイキン工業<br/>会長兼グローバルグルーブ代表執行役員 同志社大学卒 (特集 関関同立 関西に君臨<br/>するトップ私学を完全解剖) (データで見る就職力とOBの実力) [in Japanese]<br/>井上礼之<br/>週刊<br/>他 していた にのの にの にの にの にの にの にの にの にし で にっかっしの にの にの にの にの にの にの にの にの にの にの にの にの にの</li></ul> | <ul> <li>▲ 小笠原治</li> <li>▲ 山岸広太郎</li> <li>▲ 山田敏之</li> <li>▲ 山田 敏之</li> <li>▲ 山崎秀雄</li> <li>④ 日野原重明</li> <li>▲ 本間政雄</li></ul>                                                                                                    |
|                                                                                                    |                                                                                                    |

بات جستجو

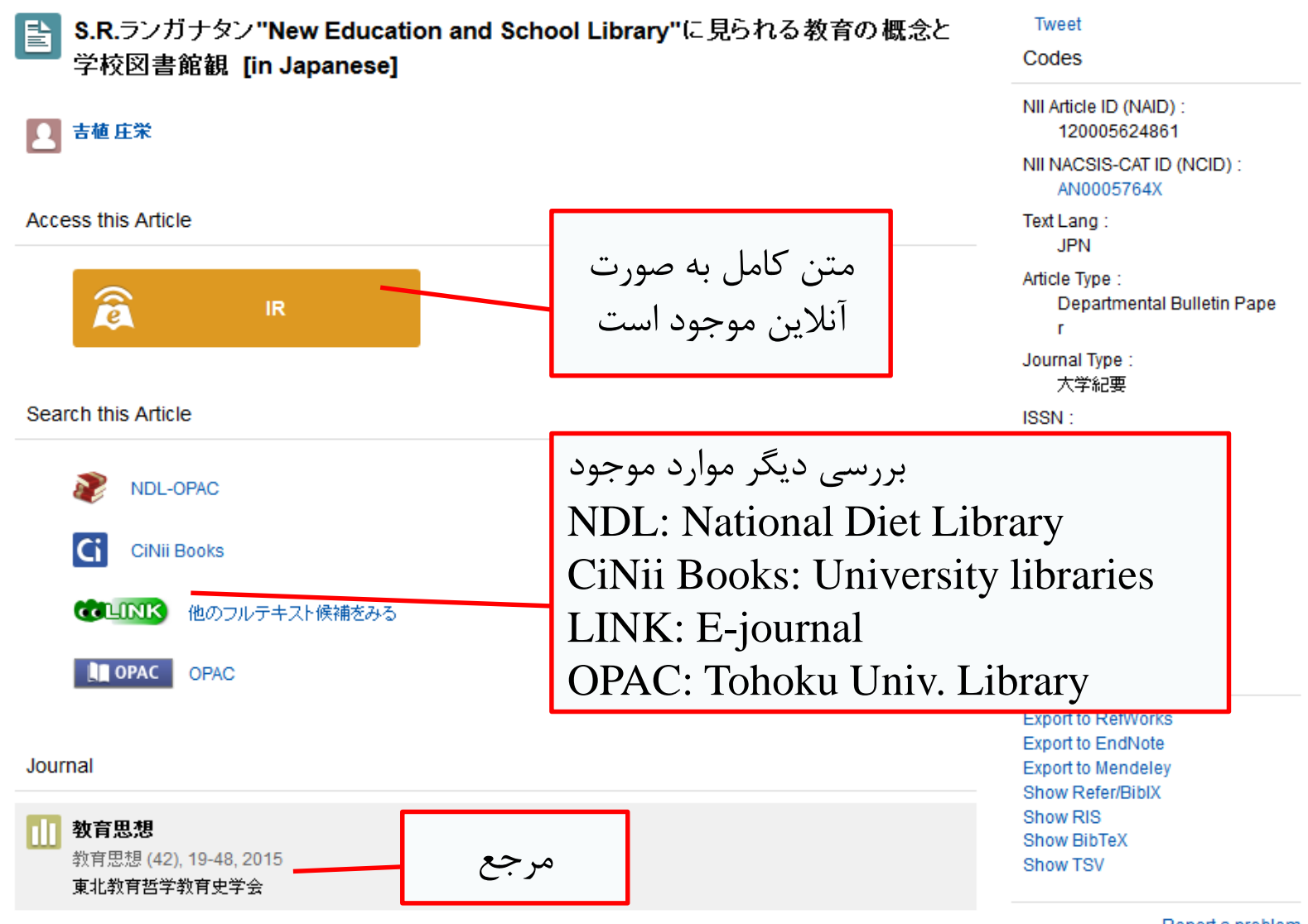

41

### Science Direct .۲-۲

- یکی از بزر گترین پایگاه داده برای مجلات و کتاب های الکترونیکی
- شامل بیش از ۲۵۰۰ مجله الکترونیکی و ۳۵۰۰۰ کتاب
   الکترونیکی در علوم، فناوری، علم پزشکی و علوم اجتماعی
   منتشر شده توسط Elsevier
  - قابل دسترسی تنها از داخل دانشگاه

### Science Direct 7.7

#### http://www.sciencedirect.com/

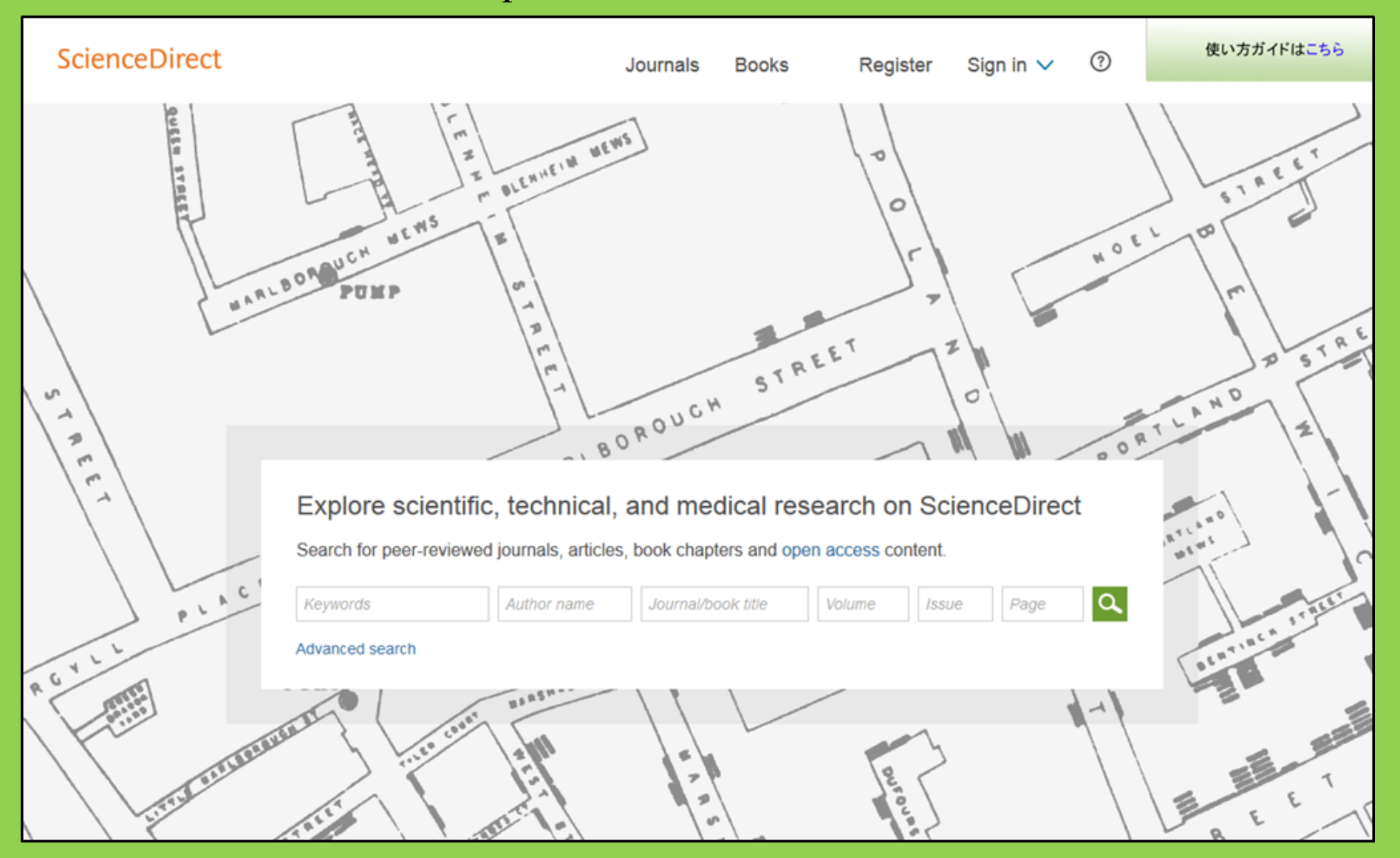

### Science Direct .۲-۲

### نمونه ای از نتیجه جستجو

| wundt psychology                                                                                                    | Author name Journal or book title Volume Issue Page Advanced search                                                                                                    |           |
|----------------------------------------------------------------------------------------------------|----------------------------------------------------------------------------------------------------|-----------|
|                                                                                                    | Search results: 1,562 results found. See image results Save search aler                                                                                                    | t 🔰 💦 RSS |
| Refine filters                                                                                                    | F                                                                                                    | types 🔻   |
| Year<br>2016 (25)<br>2015 (77)<br>2014 (38)<br>2013 (36)                                                                                        | <ul> <li>Wundt, Wilhelm Maximilian (1832–1920)</li> <li>International Encyclopedia of the Social &amp; Behavioral Sciences (Second Edition), 2015, Pages 792-795</li> <li>Lothar Sprung</li> <li>Abstract SPIF (85 K)</li> </ul>                                                           |           |
| 2012 (43)     View more >>  Publication title                                                                                                   | Wundt contested: The first crisis declaration in psychology Original Research Article<br>Studies in History and Philosophy of Science Part C: Studies in History and Philosophy of Biological and Biomedical Sciences, Volum<br>43, Issue 2, June 2012, Pages 434-444<br>Annette Mülberber | ne        |
| <ul> <li>Advances in Psychology (126)</li> <li>Acta Psychologica (55)</li> <li>The Lancet (52)</li> <li>New Ideas in Psychology (52)</li> </ul> | Abstract DF (251 K)     Wundt, Wilhelm (1832–1920)     Encyclopedia of Language & Linguistics (Second Edition), 2006, Pages 688-689                                                                                                    |           |
| International Encyclopedia of the<br>Social & Beha (48)<br>View more >>                                                                         | متن کامل به صورت                                                                                                    | _         |
| Topic<br>psychology (155)<br>social (78)<br>bobaviar (69)                                                                                       | انلاین موجود است<br>First page PDF                                                                                                    |           |
| language (69)                                                                                                    | 2 - Wilhelm Wundt: Psychology as the Propaedeutic Science<br>Points of View in the Modern History of Psychology, 1985, Pages 19-50                                                                                                    |           |

### Web of Science . **T**-T

- شامل همه زمینه های مطالعاتی
- از سال ۱۹۰۰ شامل ۱۲۰۰۰ مجله
  - شامل اطلاعات ارجاع
  - شامل اطلاعات مربوط به نویسنده
- شامل متن کامل برای مجلات اشتراکی دانشگاه
  - دسترسی تنها از داخل دانشگاه

## Web of Science .٣-٢

https://webofknowledge.com/

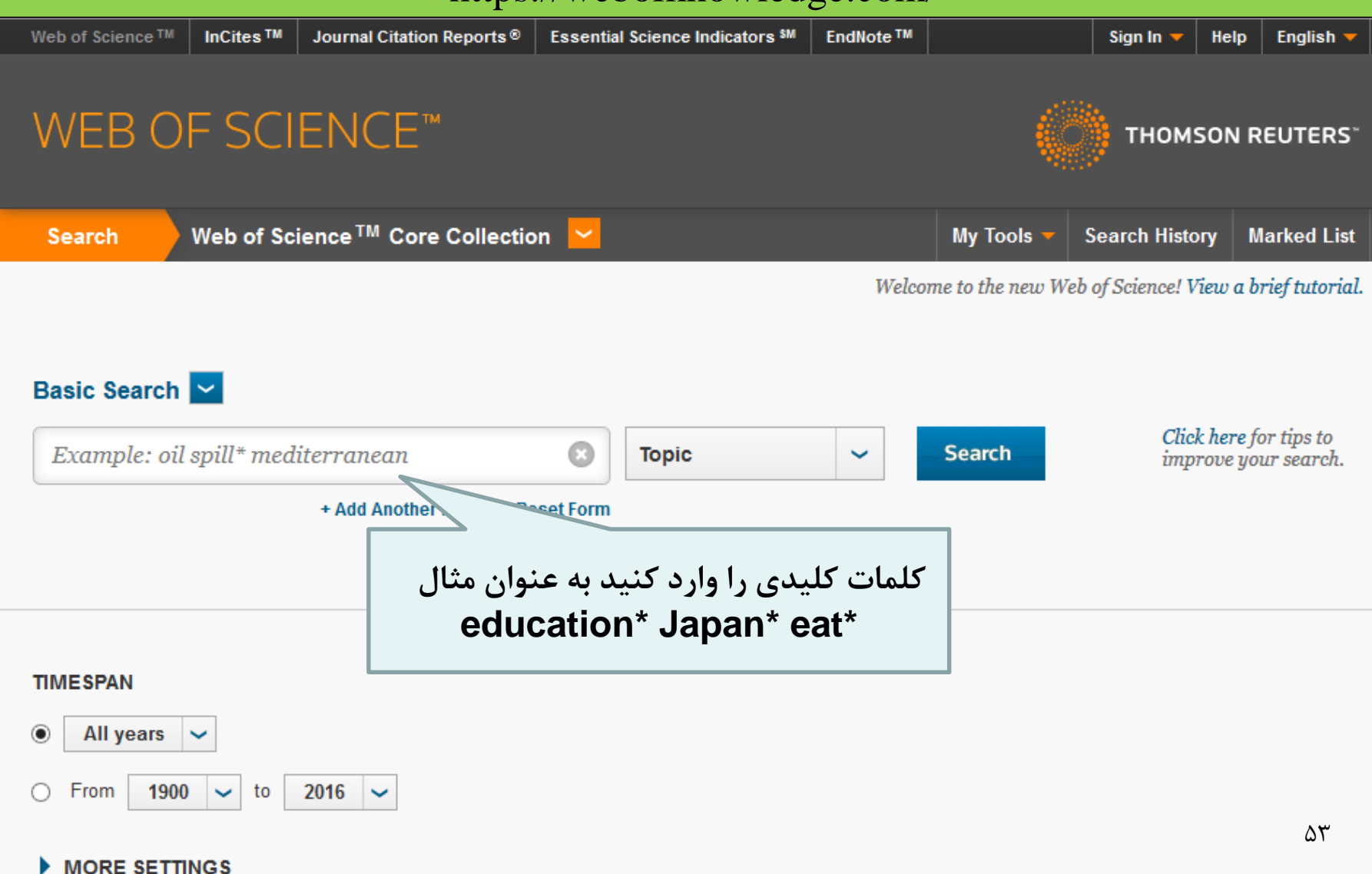

#### نمونه نتيجه جستجو

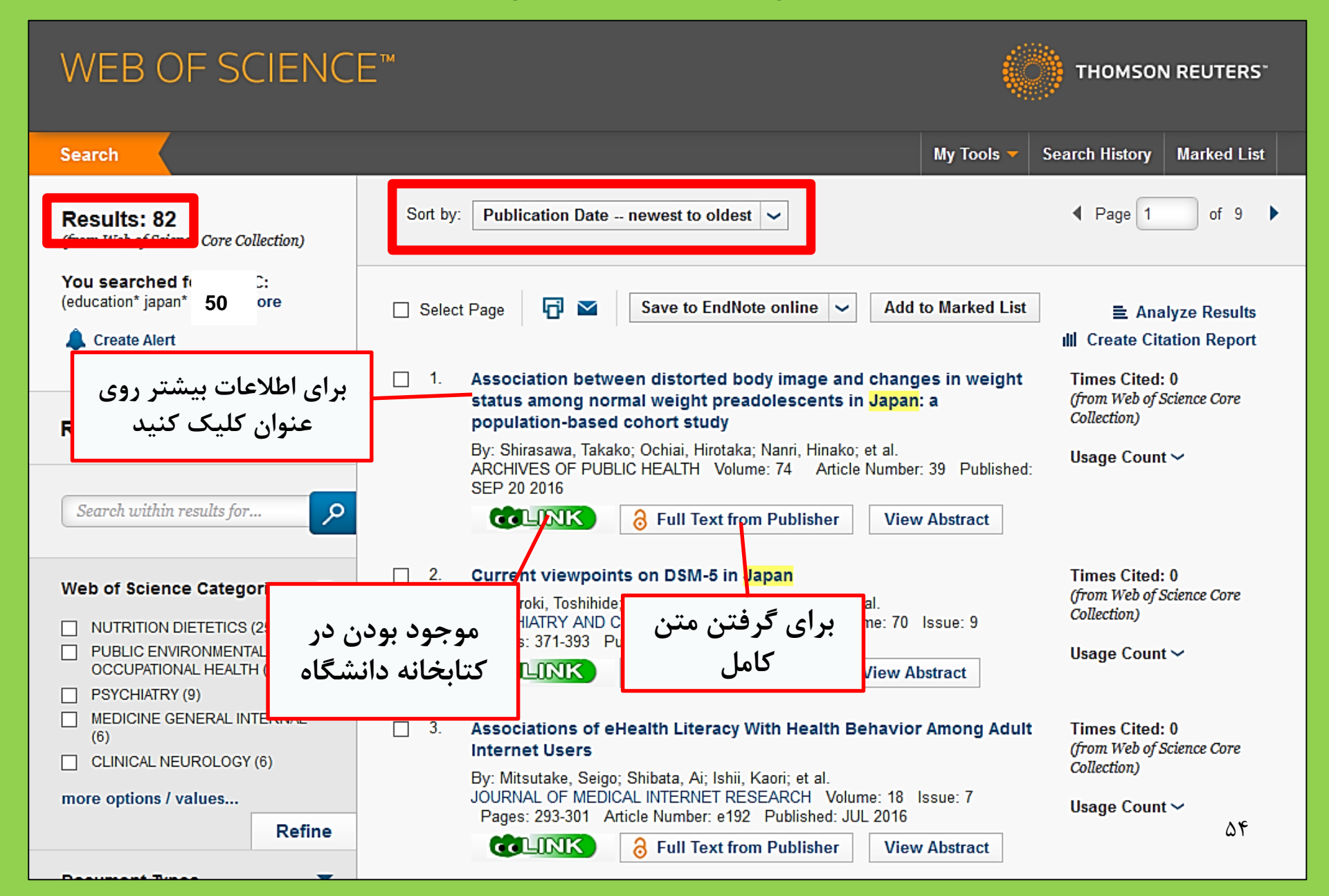

### Scopus .4-1

- شامل علوم طبیعی، علوم اجتماعی و علوم انسانی
  - دسترسی به متن کامل برخی از مجلات
- محدوده وسیع: یکی از بزرگترین پایگاه داده های اطلاعات مربوط به ارجاع و کتاب شناسی
  - بیش از ۱۶۰۰۰ مجله از سال ۱۶۹۰
    - دسترسی تنها از داخل دانشگاه

### Scopus .4-1

### https://www.scopus.com/

| Scopus                                    | Search | Sources | Alerts     | Lists      | Help 🗸 | Register > | Login 🗸                |                          |
|-------------------------------------------|--------|---------|------------|------------|--------|------------|------------------------|--------------------------|
| Document search                           |        |         |            |            |        |            | Compare                | sources >                |
| Documents Authors Affiliations Advanced   |        |         |            |            |        |            | Search t               | ips 🕐                    |
| Search<br>E.g., "heart attack" AND stress |        | Article | title, Abs | tract, Key | words  | × +        |                        |                          |
| > Limit                                   |        |         |            |            |        | Reset for  | m Searc                | :h Q                     |
|                                           |        |         |            |            |        | çç         | earn more al<br>Improv | oout how to<br>ve Scopus |

نمونه نتيجه جستجو

| Docun                                                              | nent s                                    | earch res                                                     | ults                                                                                                 | [           | لىقە ىندى شدە توسط                                                     | b                    |                                      |                    |       |
|--------------------------------------------------------------------|-------------------------------------------|---------------------------------------------------------------|----------------------------------------------------------------------------------------------------|-------------|------------------------------------------------------------------------|----------------------|--------------------------------------|--------------------|-------|
| TITLE-ABS-KEY ( univ                                               | versity librar*)                          | off Edit   🔛 Save   🔖                                         | 'Set alert   🔊 Set feed                                                                              |             | <br>ريخ و اطلاعات مربوط                                                | تا                   |                                      |                    |       |
| 28,551 docum                                                       | nent results                              | View secondary documents                                      | View 181871 patent results   III Analyze search res                                                  | ults        | به ارجاع دهنده                                                         |                      | Sort on: Date (                      | Cited by Relevance |       |
| Search within res                                                  | ults                                      | 🔿 All 🚽 📑 Export                                              | 🗐 Download   📶 View citation overview   9 Viev                                                       | w Cited by  |                                                                        |                      |                                      | Show all abst      | racts |
| Refine<br>Limit to                                                 | Exclude                                   | O Matind and matinsp<br>1 matches in nucleoti                 | ector: New fast and versatile tools for detection of c<br>de sequence data                           | onsensus    | Quandt, K., Frech, K., Karas, H.,<br>Wingender, E., Werner, T.         | 1995 Nucle<br>Open   | eic Acids Research<br>I Access       | 2290               |       |
| Year                                                               |                                           | CLINK                                                         | View at Publisher                                                                                    |             |                                                                        |                      |                                      |                    |       |
| <ul> <li>2016</li> <li>2015</li> <li>2014</li> <li>2012</li> </ul> | (1,270)<br>(1,884)<br>(1,904)             | A brief introduction to<br>2                                  | o PYTHIA 8.1                                                                                         | جاع         | قالاتی که به این مقاله ار<br>داده اند.                                 | تعداد ما             | er Physics<br>nications              | 1462               |       |
| 0 2013                                                             | (1,007)                                   | COLINK                                                        | View at Publisher                                                                                    |             |                                                                        |                      |                                      |                    |       |
| Author Name                                                        |                                           | O Open source cluster                                         | ring software                                                                                        |             | de Hoon, M.J.L., Imoto, S., Nolan,<br>J., Miyano, S.                   | 2004 Bioint          | formatics                            | 1282               |       |
| Kleiber M                                                          | (38)                                      | COLINK                                                        | View at Publisher                                                                                    |             |                                                                        |                      |                                      |                    |       |
| Mahmood, K.<br>Zainab, A.N.                                        | (26)<br>(24)<br>(23)                      | Consolidated criteria<br>4 checklist for interview            | a for reporting qualitative research (COREQ): A 32-i<br>ws and focus groups                          | tem         | Tong, A., Sainsbury, P., Craig, J.                                     | 2007 Intern<br>Healt | national Journal for Quali<br>h Care | in 1232            |       |
|                                                                    |                                           | CLINK                                                         | View at Publisher                                                                                    |             |                                                                        |                      |                                      |                    |       |
| Subject Area Social Sciences Computer Science Medicine             | (15,306)<br>(6,185)<br>(4,428)            | NCBI reference seq     s database of genom                    | uences (RefSeq): A curated non-redundant sequen<br>es, transcripts and proteins<br>View at Publisher | ce          | Pruitt, K.D., Tatusova, T., Maglott,<br>D.R.                           | 2007 Nucle<br>Open   | eic Acids Research<br>Access         | 1230               |       |
| <ul> <li>Arts and Humanities</li> <li>Engineering</li> </ul>       | (3,252)<br>(2,528)                        | <ul> <li>MatInspector and be</li> <li>6 sites</li> </ul>      | eyond: Promoter analysis based on transcription fac                                                  | tor binding | Cartharius, K., Frech, K., Grote, K.,<br>(), Bayerlein, M., Werner, T. | 2005 Bioint          | formatics                            | 1204               |       |
| Document Type                                                      |                                           | CLINK                                                         | View at Publisher                                                                                    |             |                                                                        |                      |                                      |                    | 1     |
| Article     Conference Paper     Review     Reack Chapter          | (19,356)<br>(3,402)<br>(3,027)<br>(1,283) | <ul> <li>Bellerophon: A prog</li> <li>7 alignments</li> </ul> | ram to detect chimeric sequences in multiple sequ                                                    | ence        | Huber, T., Faulkner, G.,<br>Hugenholtz, P.                             | 2004 Bioint          | formatics                            | 1167<br>ΔΥ         |       |
| Book                                                               | (663)                                     | <b>COLINK</b>                                                 | View at Publisher                                                                                    |             |                                                                        |                      |                                      |                    |       |

نحوه پيدا كردن متن كامل

| C                                                 | ocu                           | ment de                                                                                                    | tails                                  |                         |                           |             |                                                                                                    |                     |                               |                                                                                                    |
|---------------------------------------------------|-------------------------------|----------------------------------------------------------------------------------------------------|----------------------------------------|-------------------------|---------------------------|-------------|----------------------------------------------------------------------------------------------------|---------------------|-------------------------------|----------------------------------------------------------------------------------------------------|
| đ                                                 |                               | 55,072 Next >                                                                                                    | st Author Publ                         | 1ed Vie                 | w at Publisher            | <b>∌</b> Ex | xport   📮 Download   🕂 Add to Li                                                                                      | ist   More 🔻        |                               |                                                                                                    |
| Health                                            | h SA G und                    | heid                                                                                                    |                                        |                         |                           |             |                                                                                                    |                     |                               | Cited by 0 docu                                                                                                    |
| Volume<br>Open                                    | e 22, 1 Det be<br>Access      | r 2017, Pages 28-35                                                                                               |                                        |                         |                           |             |                                                                                                    |                     |                               | Inform me when this    Set citation alert                                                                                             |
| Stre                                              | engths c                      | families to lim                                                                                                   | nit relaps                             | e in n                  | nentally i                | ll fai      | y members (Article)                                                                                                   |                     |                               |                                                                                                    |
| Thow<br>a so<br>b so<br>Ab:<br>Bac<br>Stu<br>care | re, T.T. <sup>a</sup> , du Pl | is, E. <sup>a</sup> M, Koen M<br>LIN<br>UNIVER<br>TOP<br>eria:<br>Strengths of families to<br>Tihowe, Tihalefi T. | المتراک .<br>دان<br>limit relapse in n | ِىسى اش<br>mentally ill | جهت برر<br>family members |             | Article outline Show full outline Abstract Keywords 1. Introduction 2. Research design and methods 3. Trustworthiness | Download PDF        | Export  Search Heal Volume 22 | Journals Books ScienceDirect          ScienceDirect       ScienceDirect         th SA Gesondheid         , December 2017, Pages 28–35 |
| rela                                              | Journal:                      | Health SA = SA Gesond                                                                                             | heid                                   |                         |                           |             | 4. Ethical considerations                                                                                             | Full Length Article | e                             |                                                                                                    |
| have                                              | ISSN:                         | 1025-9848                                                                                                    |                                        | Date:                   | 2017/12                   | 2           | <ol> <li>Findings and discussion</li> <li>Limitations, recommendations an</li> </ol>                                  | Strengths           | of families to lin            | nit relapse in mentally                                                                                                    |
| ana<br>mer                                        | Volume:<br>DOI:<br>1. Cor     | 22<br>10.1016/j.hsag.2016.09                                                                                      | 9.003<br><b>he following</b> l         | Page:                   | : 28 - 35                 |             | 7. Conclusions<br>Acknowledgements<br>References                                                                      | members             | ª, Emmerentia du Plessisª     | t ≜ · ≌, Magdalene P. Koen <sup>b</sup>                                                                                               |
|                                                   | Coverage                      | lange                                                                                                    | Links to co                            | ontent                  | Resource                  |             | Figures and tables                                                                                                    | http://dx.doi.org/1 | 10.1016/j.hsao 2016 09 00     | 3                                                                                                    |
|                                                   | 1996 - pres                   | ent                                                                                                    | Links to th                            | Journal                 | DOAJ FREE                 |             | Table 1                                                                                                    | Open Access fun     | ded by The University of J    | ohannesburg                                                                                                    |
|                                                   | 2008 - pres                   | ent                                                                                                    |                                        | Journal                 | SCIELO FREE               |             | Table 2                                                                                                    | Under a Creative    | Commons license               | g                                                                                                    |

## ۲-۵. دسترسی از خارج دانشگاه

برای دسترسی به مجلات و کتاب های الکترونیکی از خارج دانشگاه

# GakuNin

۵-۲. دسترسی از خارج دانشگاه

|  | 図書・雑誌 | 電子ブック | 電子ジャーナル | データベース | TOUR | 貴重図書 |
|--|-------|-------|---------|--------|------|------|
|--|-------|-------|---------|--------|------|------|

■雑誌名(アルファベット順)リスト - BROWSE e-journals by title →HELP A / B / C / D / E / F / G / H / I / J / K / L / M / N / O / P / Q / R / S / T / U / V / W / X / Y / Z / 0-9 / Other

あ/い/う/え/お/か/き/く/け/こ/さ/し/す/せ/そ/ た/ち/つ/て/と/な/に/ぬ/ね/の/は/ひ/ふ/ヘ/ほ/ ま/み/む/め/も/や/ゆ/よ/ら/り/る/れ/ろ/わ

■雑誌タイトル/ISSNから検索 - Find e-journals by title or ISSN →HELP

利用上の注意

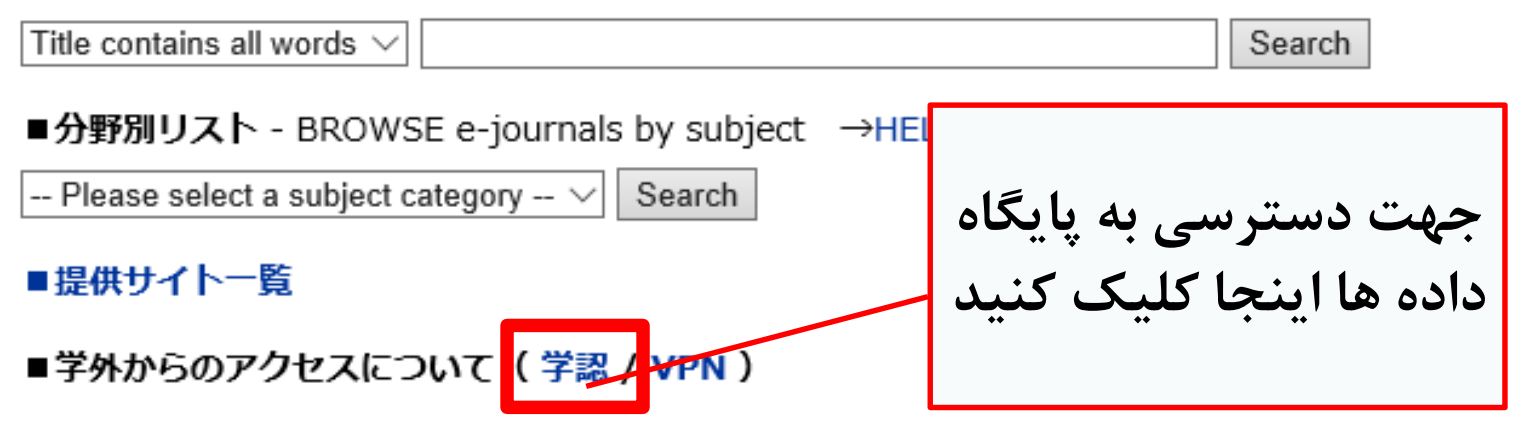

۲-۵. دسترسی از خارج دانشگاه

#### | 学外からのアクセスについて Remote access

出版社等との契約上、利用対象は、東北大学の構成員(教員・職員・大学院生・学生等)に限られます。 Remote-access service is limited to the members of Tohoku University (faculty, staff and students) due to contract with publishers.

| 学認(教職員・学生                                                                                                    | E)                                                                                                    | VPN(教職員)                                                                                                   | می توانید مشخصات بایگاه داده های                                                                                                    |                                                                                                    |
|----------------------------------------------------------------------------------------------------|----------------------------------------------------------------------------------------------------|----------------------------------------------------------------------------------------------------|----------------------------------------------------------------------------------------------------|----------------------------------------------------------------------------------------------------|
| 学認(教職員                                                                                                    | ・学生) Ga                                                                                                   | akuNin (fac                                                                                                | قابل دسترسی از بیرون دانشگاه و                                                                                                    |                                                                                                    |
| 東北大IDをお持ちの<br>利用する場合は、各<br>選択し、東北大ID、<br>なお、学認による認<br>Members of Tohok<br>the system that al<br>website (expressio | )本学構成員は、<br>サイトの「学認調<br>パスワードでロー<br>認証の際は、出版社<br>au University wh<br>lows access to a<br>on may differ de | 下表の電子ジャ-<br>認証」、「Instit<br>グインしてくだ<br>社等に対し、所属<br>no have a Tohoku<br>academic e-resou<br>epending on web: | نحوه اتصال به انها را در اینجا مشاهده<br>کنید<br>dai ID can have off-campus access to e-journals, databas<br>urces with one ID and password. To have off-campus acce<br>sites) and select "Tohoku University" as institution. Login | うもご利用いただけます。<br>東北大学、Tohoku University)を<br>い<br>es and e-books through GakuNin<br>ess, click "Institutional login" on a<br>with Tohokudai ND and password. |
| Please refer to the                                                                                                | PDFs below for                                                                                            | r details. Please r                                                                                        | note that your information (such as your status) is sent to                                                                                                    | a publisher when using GakuNin                                                                                                    |
| No                                                                                                    | 名称                                                                                                    |                                                                                                    | 説明                                                                                                    | 使い方                                                                                                    |
|                                                                                                    |                                                                                                    |                                                                                                    |                                                                                                    |                                                                                                    |

|   |                | P0 / 3                                   | · · · · |
|---|----------------|------------------------------------------|---------|
| 1 | CiNii Articles | 日本の学協会や大学が発行する学術雑誌・研究紀要などを収録。一部の論文は本文利用可 | PDF     |
| 2 | CUP Journals   | Cambridge University Press刊行電子ジャーナル      | PDF     |

## ۲-۵. دسترسی از خارج دانشگاه

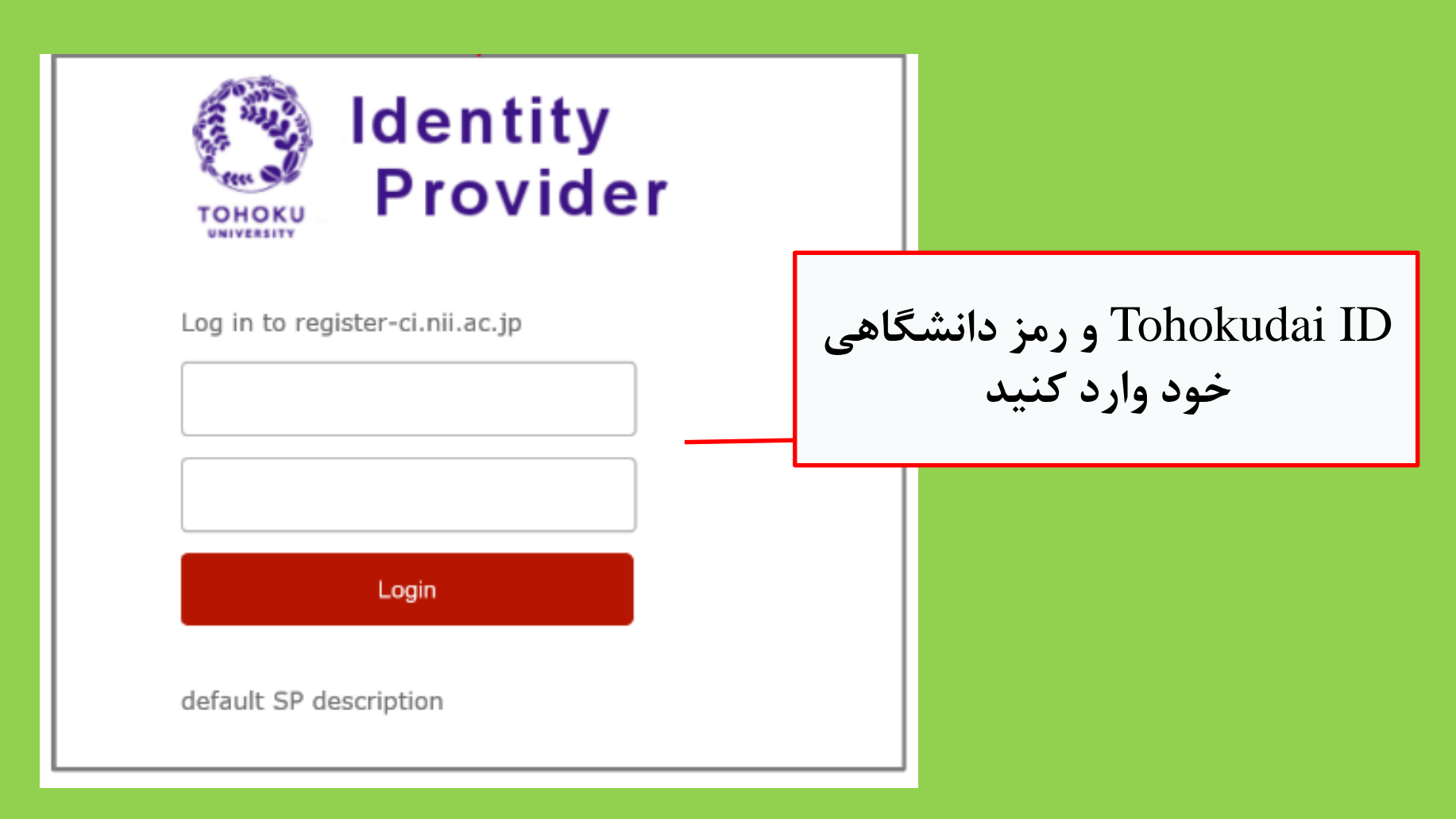

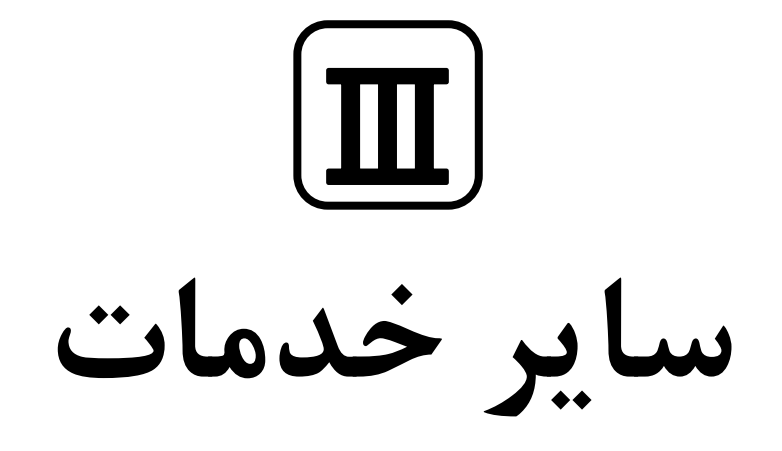

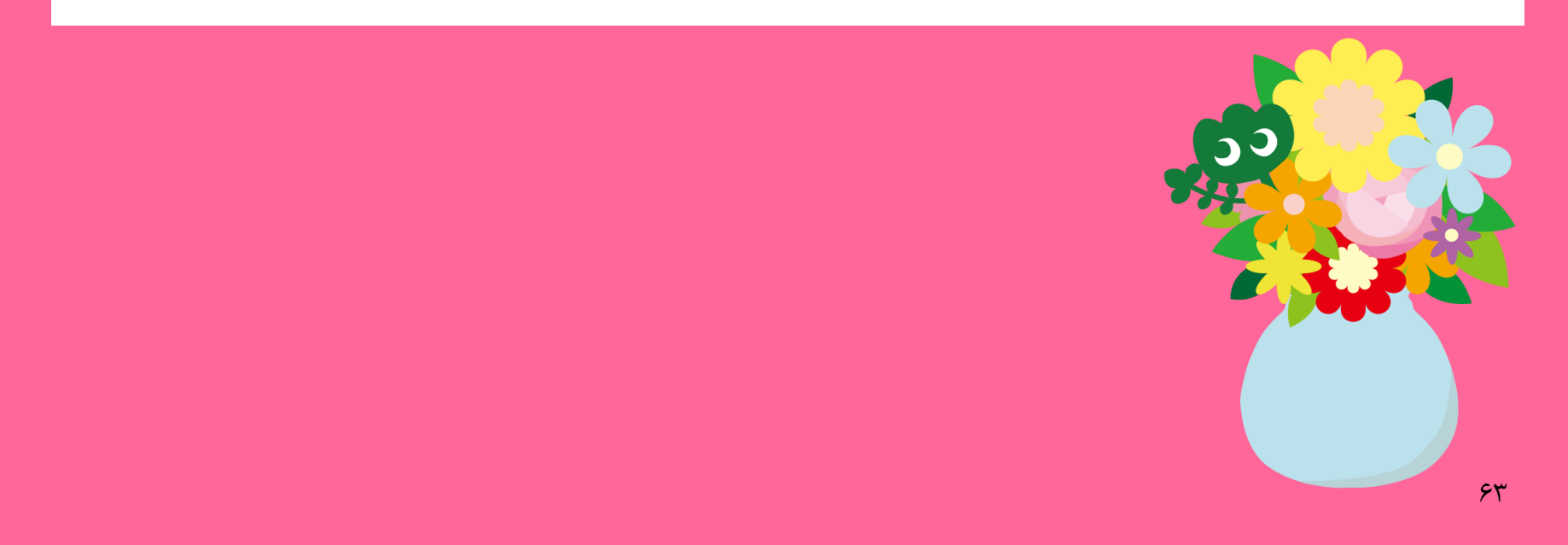

### ۱. استفاده از اینترنت در کتابخانه

اتصال رايانه كتابخانه به اينترنت

→ (شناسه کاربری) خود را وارد کنید.

چیست؟ بعد از پذیرش در دانشگاه، Tohokudai ID را توسط یک نامه دریافت نمودید. به عنوان مثال : ترکیبی از دو حرف و ۸ عدد

> نحوه اتصال به وای فای → Sub ID خود را وارد کنید.

Sub ID چیست؟ شما میتوانید خودتان آن را ایجاد کنید. Sub ID مستقل از Tohokudai ID شما است. در صورت عدم ایجاد آن، Sub ID خالی خواهد ماند. جهت اتصال به وای فای داشتن Sub ID ضروری است.

### نحوه ایجاد Sub ID

### داشتن Sub ID جهت اتصال به وای فای الزامی است (Eduroam)

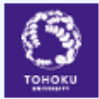

#### 東 北大 学 統 合 電 子 認 証 システム Integrated Electronic Authentication System of Tohoku University

|                       |                                                                                                    | English 🗸  |
|-----------------------|----------------------------------------------------------------------------------------------------|------------|
| Τορ                   |                                                                                                    |            |
| Welcome               | How to use this site                                                                                    |            |
| > Тор                 | Select Item in left menu.                                                                               | <b>- 1</b> |
| > Profile Mentenance  | هنگام آنصال به وای قای موارد زیر را وارد کنید: [Chane]                                                  |            |
| Change Password       | User ID: (your Sub ID)@student.tohoku.ac.jp                                                             |            |
| Edit Profile (Staff)  | [Edit P Password nassword for Sub ID                                                                    |            |
| ) <u>Regist SubID</u> |                                                                                                    |            |
| Access Control List   | [Regist SubID]                                                                                          |            |
| Log out               | Regist / Change your subID and subIDpassword. You can change subID three times per year. You can change |            |

(1) در صفحه زیر با Tohokudai ID خود وارد شوید: https://www.srp.tohoku.ac.jp/webmtn/LoginServlet (2) شناسه خود را از قسمت Regist SubID ایجاد کنید

### ۲. سایت کتابخانه دانشگاه توهوکو

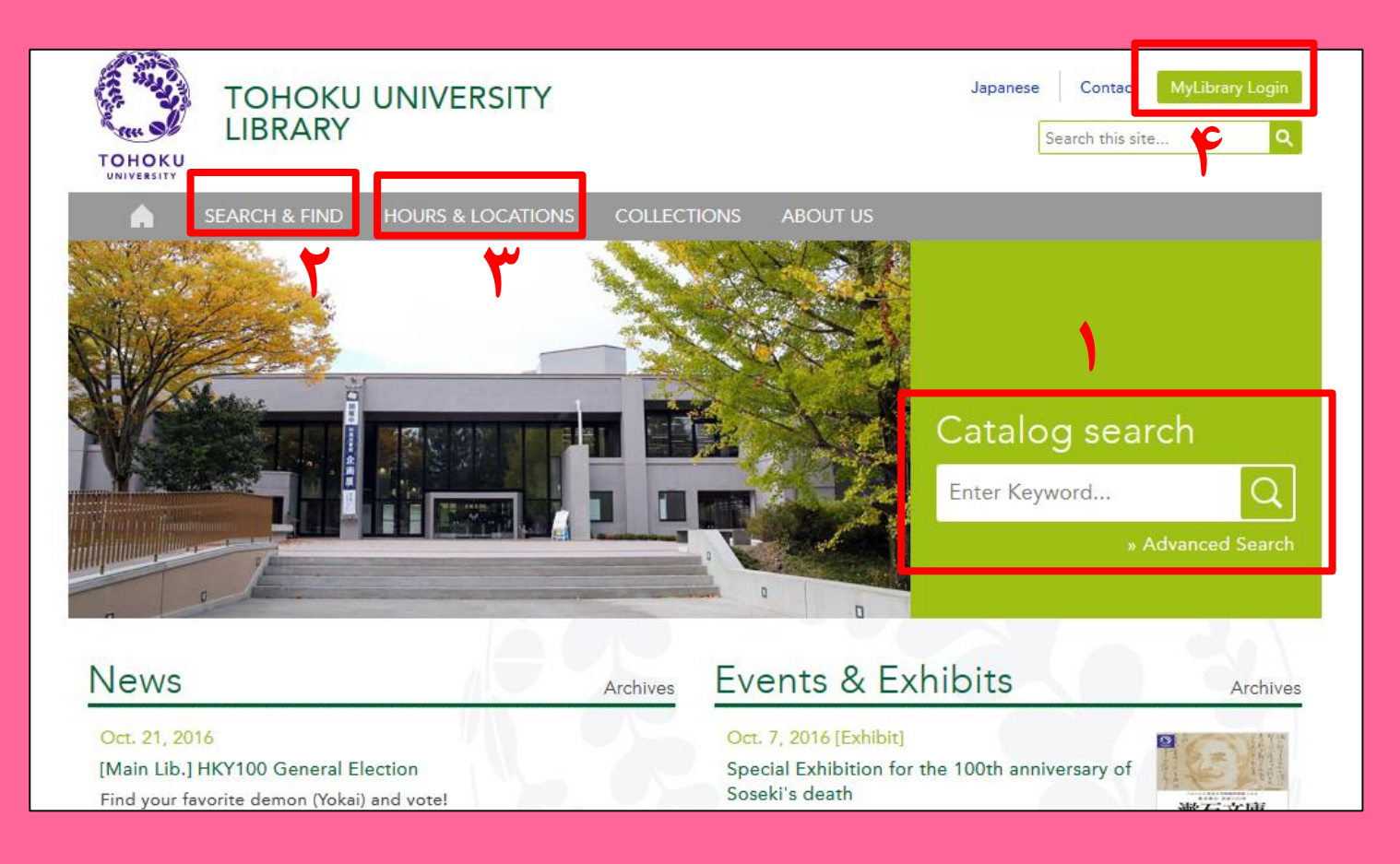

۳) اطلاعات مربوط به همه کتابخانه های دانشگاه ۲) My Library (۴ ۲) جستجوی کاتالوگ آنلاین
 ۲) پایگاه داده ها، مجلات و کتاب ها

### My Library .1-۲

My Library، سیستمی جهت بررسی خدمات آنلاین کتابخانه مانند بررسی وضعیت موارد امانتی، تجدید امانات و سفارش کپی. جهت استفاده با Tohokudai ID خود وارد شوید.

| 東北大学附属図書館 OPAC<br>TOHOKU UNIVERSITY LIBRARY OPAC                                                                                                    | در سے وضعیت امانات ۔ • • • • • • • • • • • • • • • • • •               |
|----------------------------------------------------------------------------------------------------|------------------------------------------------------------------------|
| 東北大HP 図書館HP 電子ブック 電子ジャーナル データベース TOUR 貸重図書 学都仙台OPAC 購読新聞リスト                                                                                                    | ······································                                 |
| *東北大学附屬図書館OPACでは、本学が所蔵する図書、雑誌、電子ブックを検索できます。<br>ただし、古典籍、特殊文庫(個人文庫等)資料、研究室所厳資料等については、入力作業中のため検索できないものがあります。<br>OPACで見つからない資料については、レ <u>フルレンスサービス</u> であ尋ねください。<br>*MyLibraryでは「貸出予約」、「資料収容(キャンパス間資料搬送サービス」」、検索結果のデータを流用した「複写・借用申込」、検索結果の「メール送信」の各機能が利用できま<br>*OPACやMyLibraryについてよくある質問を <u>QAA</u> にまとめています。 | <ul> <li>سفارش کتاب از کتابخانه دیگر دانشکده</li> <li>ها</li> </ul>    |
| 学内     国内大学蔵書     国内論文     機関リボジハリ     国立国会図書館     電子ジャーナル     海外蔵書                                                                                                    | <ul> <li>سفارش کتاب بین کتابخانه ای</li> <li>مدیاتات ماللین</li> </ul> |
| <ul> <li>         む知らせ         </li> </ul>                                                                                                    | • رررو کردن آناق مطالعه<br>هدا                                         |
| 2015.12.21 図書館システムを更新しました。 MyLibraryへは、右上のログインボタンか、ページ下部のフッターのリンクからログインしてください。                                                                                                    |                                                                        |
| 表示列数: 3列表示 → 並び順を保存 初期設定を適用                                                                                                    | 選択カウンター: 本館メインカウンター▼                                                   |
| 図書館からのお知らせ 図書館カレンダー ブックマーク                                                                                                    |                                                                        |
| ヘナニロマサアレクショーに中シロ音語の「しんべのあをおし」」     ①     2016年03月     ①     更北大学の上位ネットワーク切替作業に伴い、図書館サービスに下<br>記の影響が発生します。     ①     2016年03月     ①       ご理解とて協力のほど、どうぞよるしくお醜いいたします。     1     2     3     4     5                                                                                                    |                                                                        |

در صورتی که کارت زرد و سفید دارید (به عنوان مثال محقق)، برای استفاده از My Library باید ثبت نام کنید. لطفا درخواست خود را به میز مرجع تحویل دهید.

### ۲-۲. سفارش کتاب یا مقاله

کتاب ها در دیگر دانشکده ها
 در OPAC در خواست دهید

کتاب در دانشگاه های دیگر

کپی مقالات یا کتاب ها در دانشکده یا دانشگاه های دیگر
 درخواست فتوکپی یا امانت بین کتابخانه ای

# درخواست در OPAC

|               | <books><br/><b>Report writi</b></books> | ng / by C                                 | arl G. Ga                                                                              | aum, Harold             | F. Grav | es and Lyr | ne S.S. | Hoffman           |                      |
|---------------|-----------------------------------------|-------------------------------------------|----------------------------------------------------------------------------------------|-------------------------|---------|------------|---------|-------------------|----------------------|
|               | Material Type                           | В                                         | ooks                                                                                   |                         |         |            |         |                   |                      |
|               | Edition                                 | 3                                         | rd ed                                                                                  |                         |         |            |         |                   |                      |
|               | Publisher                               | N                                         | ew York : F                                                                            |                         |         |            |         |                   |                      |
|               | Year                                    | C                                         | 1950                                                                                   | دیگر یا                 | ئىكدە   | ب در دانن  | ، کتام  | رخواست            | ა 📃                  |
|               | Size                                    | x                                         | v, 384 p. : il                                                                         |                         | شده     | anin cli   | تار ، ه | 5                 |                      |
|               | Subjects                                | L                                         | LCSH: <u>Repor</u><br>LCSH: <u>English language</u> <u>Rhetoric</u> All Subject Search |                         |         |            |         |                   |                      |
| Send Mail     | Language                                | E                                         | nglish                                                                                 |                         |         |            |         |                   |                      |
| Search Sites  | 🖃 Hide book                             | details.                                  |                                                                                        |                         |         |            |         |                   |                      |
| 😕 CiNii Books |                                         |                                           |                                                                                        |                         |         |            | C       | ) InterLibraryLoa | an/Photocopy Request |
|               | Location                                | Volume                                    | Call No.                                                                               | Barcode No.             | Status  | Comments   | ISBN    | Reserve           | Request Memo         |
|               | LIB-USculture                           |                                           | 808/G                                                                                  | <u>00130321104</u>      |         |            |         | Request           | Ś                    |
|               | 😑 Hide detail                           | s.                                        |                                                                                        |                         |         |            |         |                   |                      |
|               | Notes                                   | Bibliography: p. 336-356<br>Includs index |                                                                                        |                         |         |            |         |                   |                      |
|               | Authors                                 | G<br>G<br>H                               | aum, Carl G<br>Graves, Harold<br>Offman, Lyne                                          | <u>F</u><br><u>S. S</u> |         |            |         |                   |                      |
|               | Classification                          | 1                                         | CC-PE1478                                                                              |                         |         |            |         |                   | وم                   |

امانت بين كتابخانه اي /درخواست فتوكيي

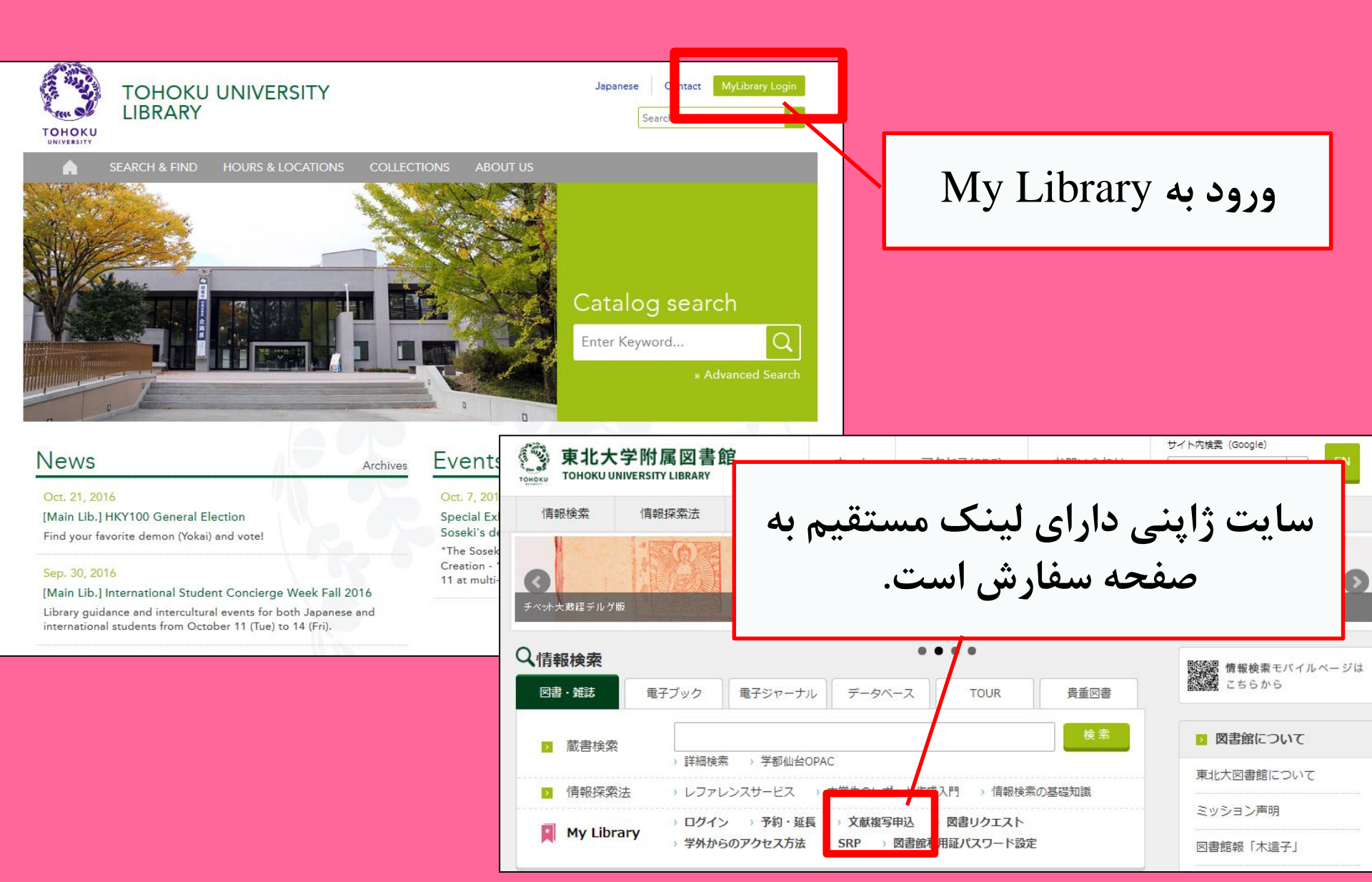

## My Library

| 東北大学附属図書館 OPAC<br>TOHOKU UNI VERSITY LIBRARY OPAC                                                                                                    | Welcome         Log out           ? Help   Keyboard   Japanese   Reference of the search condition |                                                          |
|----------------------------------------------------------------------------------------------------|----------------------------------------------------------------------------------------------------|----------------------------------------------------------|
| Univ HP Library HP eBook eJournal Database & Tool Index TOUR Rare Collection                                                                                                    | Sendai OPAC Newspaper List                                                                         |                                                          |
| Inside the Univ DataBase       CiNii Books       CiNii Articles       JARO       NDL Search         Simple Search       Advanced         Number of rows:       2 row       Preserve Order       Set Default         Information       Enserve Order       Set Default       Bookr         Cicke do utour Facebook page of Library Concierge Service for International Students       Bookr         Cicke do utour Facebook page of Library Concierge Service for International Students       Bookr         We are pleased to inform you that the Facebook of Library Concierge Service for International Students       Bookr         Student was open. Announcement and information of various events and the guidance of the library are presented here in various languages for international students, and those who desire to study abroad. The related information is also provided here.<br>Thank you for your support. We expect you to "Like" or "Follow" itt: <u>Facebook(Library Concierge Service for International Student)</u> Calendar       Image: Service for International Students         Sum Mon Tue Wed Thu Fri Satt       8:00-22:00(1920)         1       2       3       4         2       2       2       2         2       2       2       2       2         2       2       2       2       2       2         2       2       2       2       2                                                                                                    | User Service<br>- Check Status of<br>- InterLibraryLoan<br>- Check Status of                       | Loan/Reservation<br>NPhotocopy Request<br>Loan/Photocopy |
| - New Books List - Readers(Lv.1)<br>- New Audio Visual Materials List - Readers(Lv.2)<br>- Exhibition Books - Readers(Lv.3)<br>- Best Readers - Readers(Lv.4)<br>- Best Readers                                                                                                    |                                                                                                    |                                                          |
| Oser service     Check Status of Loan/Reservation     Put hase Request     Check Status of Loan/Photocopy Request     Check Status of Loan/Photocopy     Put hase Request (for Students)     Check Status of Loan/Photocopy     Check Status of Purchase Request (for Students)     Check Status of Purchase Request (for Students) | ocopyiloan<br>il Campus, Seiryo Campus and Aobayama Campus]                                        | ۷۱                                                       |

امانت بین کتابخانه ای /درخواست فتوکپی

| Name<br>Title information; you can re<br>(Please enter an author name                                                                                  | Receipt<br>Counter       MainLibrary       Affiliation       Main Library         Efer information from the search tool in the upper right corner of the screen.       Status List Page |              |
|----------------------------------------------------------------------------------------------------|----------------------------------------------------------------------------------------------------|--------------|
| NCID<br>ISSN<br>ISBN<br>Author<br>Publisher<br>Title Required<br>Series Title                                                                          | یک ترین کتابخانه را برای<br>ت موارد درخواستی انتخاب<br>کنید.                                                                                                    | نزد<br>درياف |
| Volume Required<br>Annual Required<br>Page Required<br>Author/Subject of<br>Copy Required<br>Please select an application<br>application of photocopy. | n type. Please fill in as many fields as possible in "Article Information" for                                                                                                    |              |
| Method of the Request Selection of a Contact. ©E-mail OTEL                                                                                             | ● Copy O Loan desk@library.tohoku.ac.jp                                                                                                    | ٧٢           |
۲-۳. رزرو تسهیلات

| Library Service                                                          | User Service                                                               |                                    |                                                      |                                                                                                    |
|--------------------------------------------------------------------------|----------------------------------------------------------------------------|------------------------------------|------------------------------------------------------|----------------------------------------------------------------------------------------------------|
| - New Books List<br>- New Audio Visual Materials List<br>- Readers(Lv.1) | - Check Status of Loan/Reservation<br>- InterLibraryLoan/Photocopy Request | - Purchase Req<br>- Check Status o | uest (for Students)<br>of Purchase Request (for Stud | - Change contact library for photocopy/loan  ients) - Online Reference Service                          |
| - Exhibition Books - Readers(Lv.3)                                       | - Check Status of Loan/Photocopy                                           | - Change E-mai                     | il Address                                           | Facility Reservations [Kawauchi Campus, Seiryo Campus and Aobayama Campus]                              |
| - Best Readers - Readers(Lv.4)<br>- Readers(Lv.5)                        |                                                                            |                                    |                                                      |                                                                                                    |
|                                                                          |                                                                            |                                    |                                                      |                                                                                                    |
| Check of Status of Room Reservation                                      |                                                                            |                                    |                                                      |                                                                                                    |
| There is no data which is in the midst of your rese                      |                                                                            |                                    |                                                      |                                                                                                    |
| Room Reservation Status                                                  | ن و زمان را جهت                                                            | مکار                               | Room Reservation St                                  | atus                                                                                                    |
| Counter                                                                  | فاده انتخاب كنيد                                                           | . است                              | ·                                                    |                                                                                                    |
| 2016.04.15.(Friday)                                                      |                                                                            |                                    | [Main Lib] Group Study Roor                          | Capacity     08     09     10     11     12     13     14       n1     ~12       10:45~12:15      14:45 |
| **Please click on any time frame if new room reservation reservation     |                                                                            |                                    |                                                      |                                                                                                    |
| < Today >                                                                | Capacity 09 10                                                             | 11 12                              | Room Reservation En                                  | itry                                                                                                    |
| [Main Lib] Flexible Work Area(1F)(query only)                            | ~80                                                                        |                                    |                                                      |                                                                                                    |
|                                                                          |                                                                            |                                    | n Name                                               | [Main Lib] Group Study Room1                                                                            |
| [Main Lib] Group Study Room1                                             | ~12                                                                        | 10:45~12:15                        | u e                                                  | 2016.04.15                                                                                              |
| [Main Lih] Group Study Boom?                                             | ~6                                                                         | 10-15~13-15                        | time Required                                        |                                                                                                    |
|                                                                          |                                                                            | 10.10 10.10                        | purpose Required                                     |                                                                                                    |
| [Main Lib] Group Study Room3                                             | ~4                                                                         |                                    | E-mail<br>address Required                           |                                                                                                    |
|                                                                          |                                                                            |                                    | number of persons                                    |                                                                                                    |
|                                                                          | بطالعه گروهه                                                               | اتاق م                             | memo                                                 |                                                                                                    |
|                                                                          |                                                                            |                                    |                                                      |                                                                                                    |
| ره                                                                       | لحقيق خصوصي وحي                                                            |                                    | entry Cle                                            | ear Back to Room Reservation Status Back to Search                                                      |

# ۳. سایر موارد

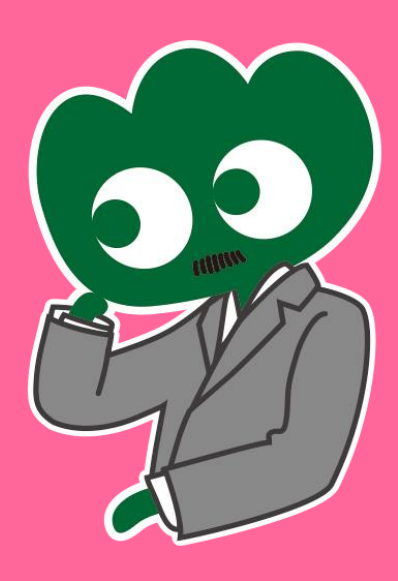

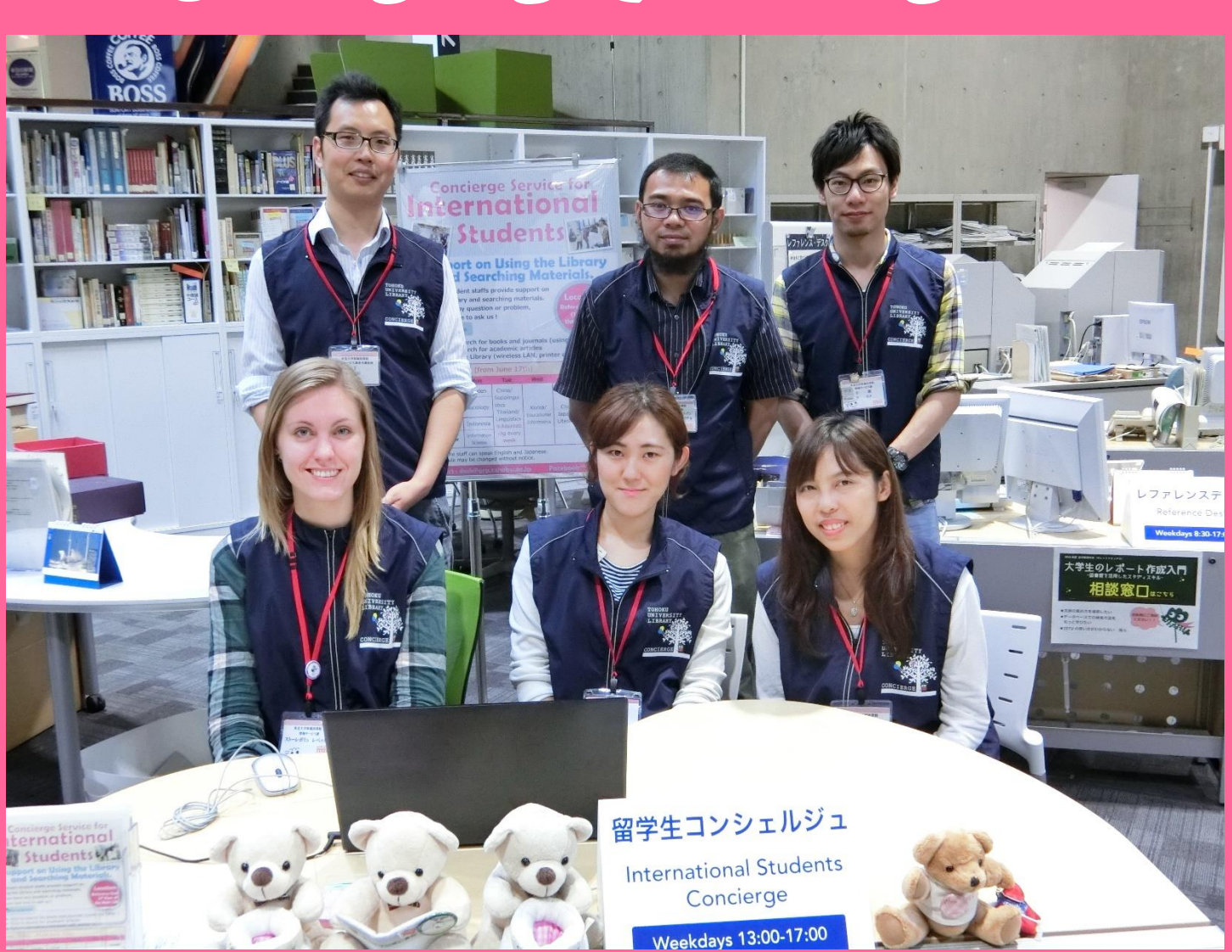

در صورت داشتن هر سوالی لطفا با ما در میان بگذارید بخش دانشجو بان بین الملل

از ما بپرسید

کارمندان ما قادر به پاسخگویی به سوالات شما مربوط به کتابخانه و خدمات دانشگاه توهوکو به زبان انگلیسی و سایر زبان ها هستند.

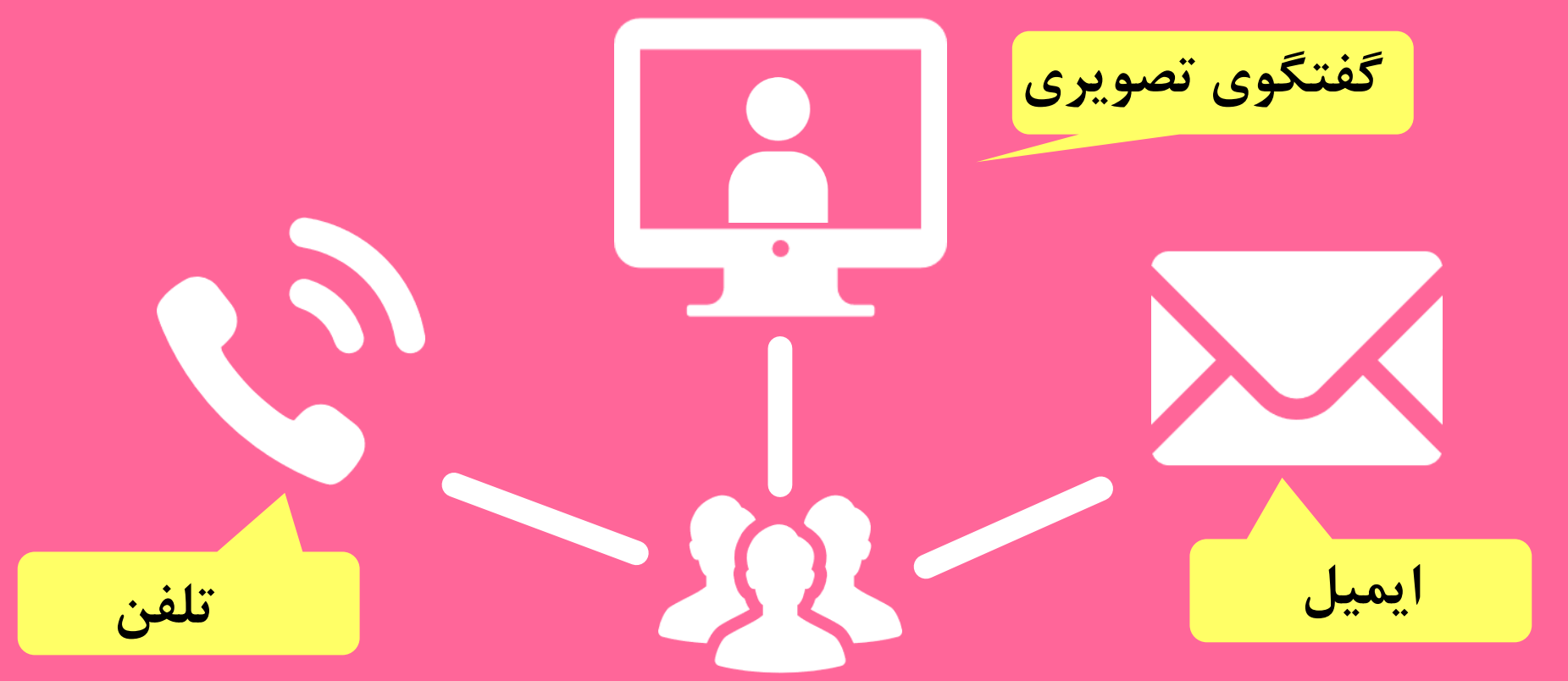

http://www.library.tohoku.ac.jp/en/mainlibrary/librarian.html

فیسبوک/ توئیتر

## **Tohoku University** Library Concierge Service for Int'l Student

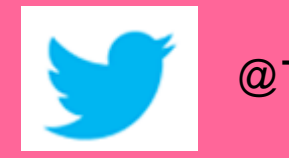

## @TUL\_Global

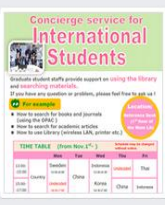

Tohoku University Library Concierge Service for Int'l Student (留学生 コンシェル ジュ) @tohokuunivlib

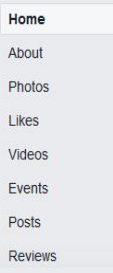

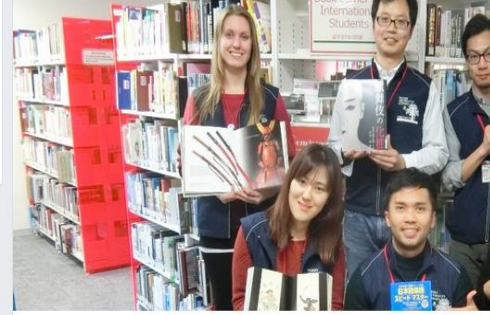

☆いいね! オシェア … その他マ

メッセージを送る

#### Tohoku University Library Concierge Service for Int'l Student(留学牛コンシェルジュ) 1月19日 23:52 - @

[Tohoku University Library's Exclusive Batch] Hi everyone!

We are giving away TOHOKU UNIVERSITY LIBRARY EXCLUSIVE BATCHES to those who correctly answer all of the quiz's questions from the UN exhibition (displayed near the main library's entrance). Please come to get both knowledge and an EXCLUSIVE BATCH from this exhibition !!

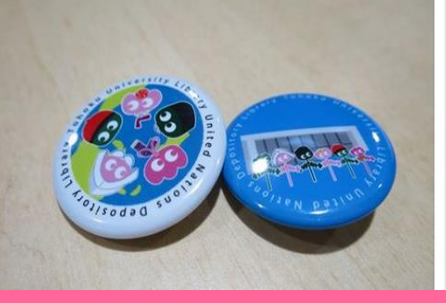

#### College & University

Q Search for posts on this Page

Tohoku Univ. Int'l Student Concierge Service's official facebook page 東北大学附属図書館留学生コンシェルジュの公式 ページです。

de la 412 people like this

9 O people have been here

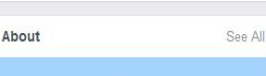

0

tul.library.tohoku.ac.jp/

College & University

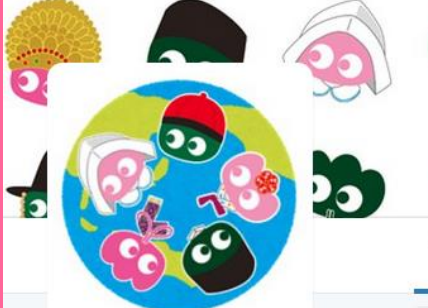

#### ツイート フォロー 199 11

4

#### いいね フォロワー 37 2

### Tohoku U. Main Lib @TUL Global

Multilingual Tweet from Tohoku University Main Library. News, events and updates to support you on using and enjoying the

Miyagi-ken, Japan 8 library.tohoku.ac.jp/en/ 1 2016年9月に登録

#### ◎ 画像/動画

library.

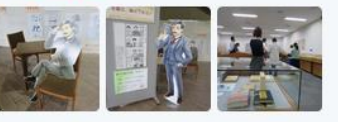

#### ツイートと返信 メディア ツイート Tohoku U. Main Lib @TUL\_Global · 10月7日

Монгол шинэ оюутнууд сайн байна уу? Бид Т( сургуулийн хүн бүр таныг урьж байна! Уншиха бичсэн ном байвал зугээр.

13 ....

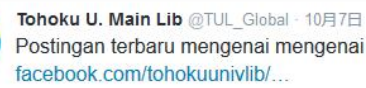

23

**1**↓

Postingan terbaru mengenai mengenai internatio

60

99

Tohoku U. Main Lib @TUL Global · 10月7日 Здравствуйте! Как дела?

....

....

## The Basic Guide of Tohoku University Library 2017

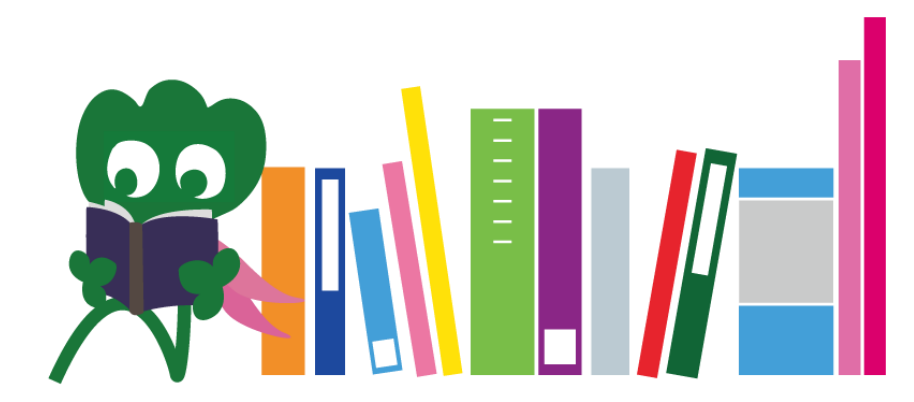

Tohoku University Main Library Reference Desk desk@grp.tohoku.ac.jp 022-795-5935